## としょかん 図書館オリエンテーション UNIVERSITY OF TSUKUBA LIBRARY

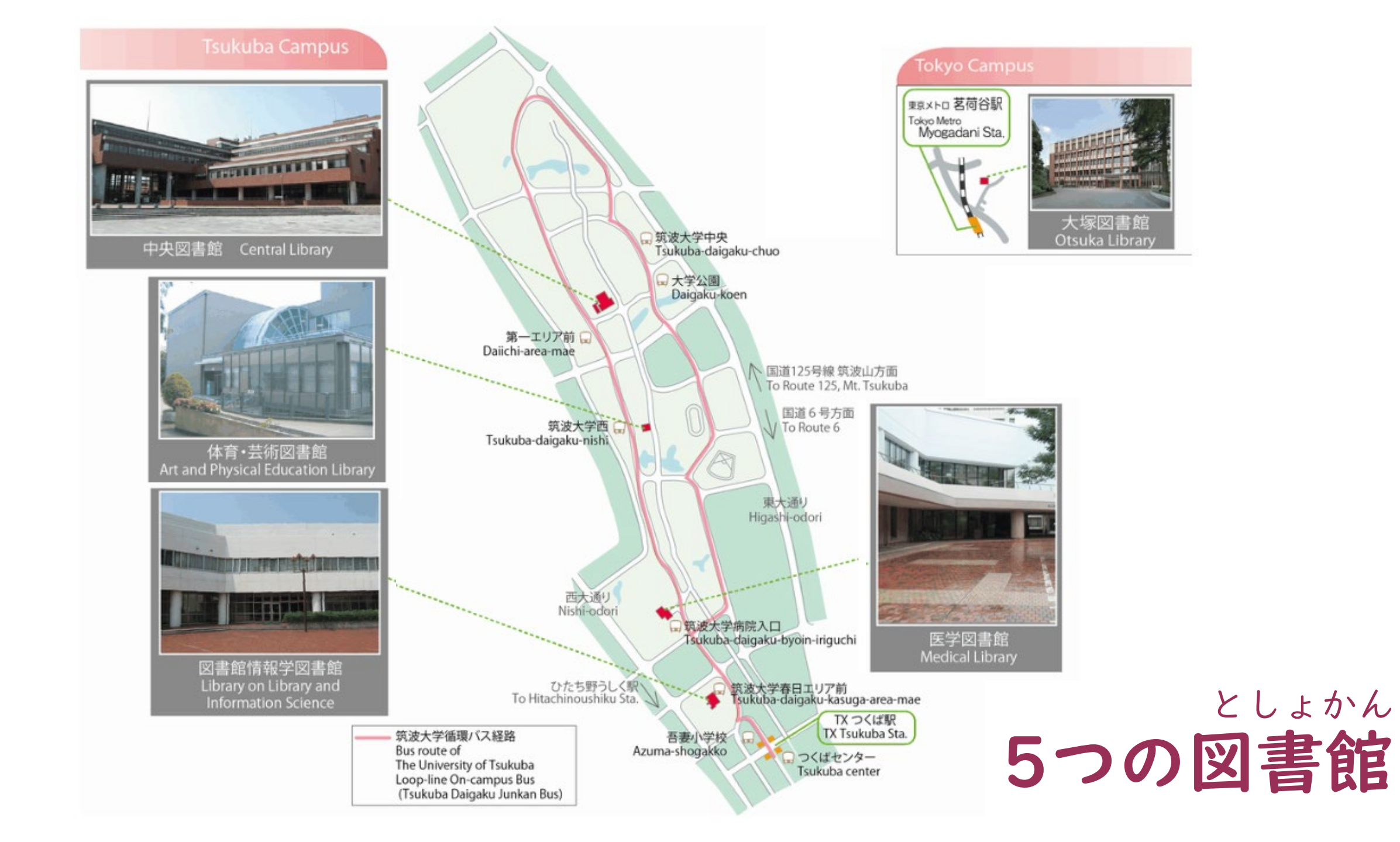

# としょかん つか 図書館を使いましょう

I. PC

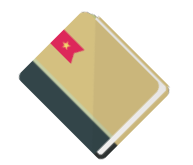

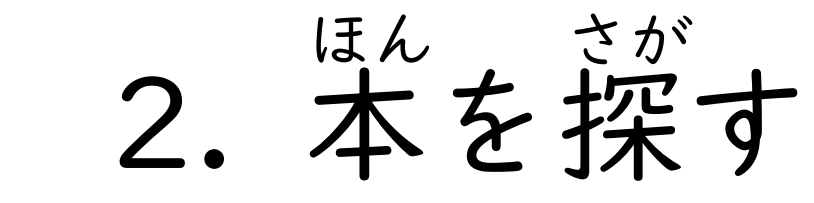

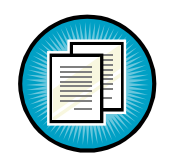

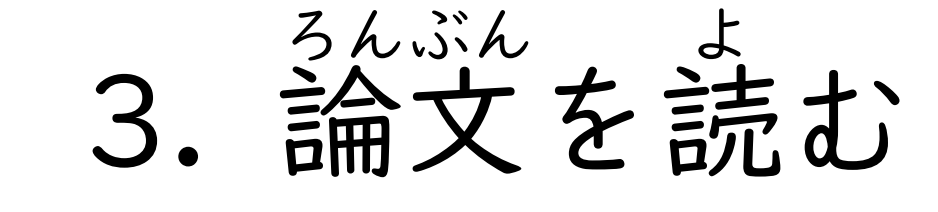

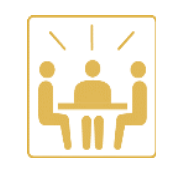

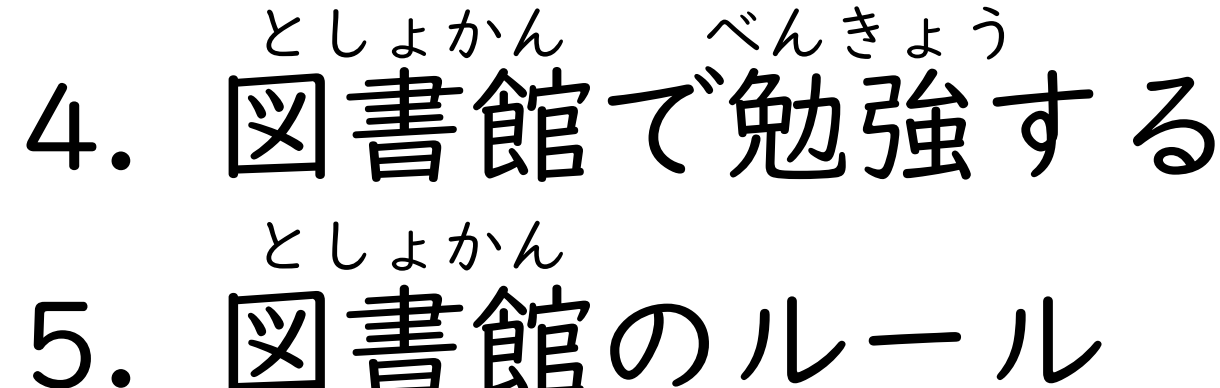

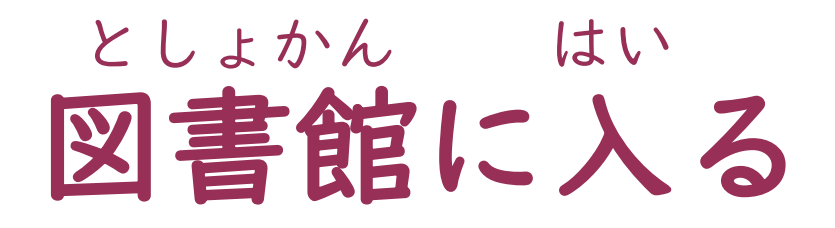

## せんまえと 線の前で止まる

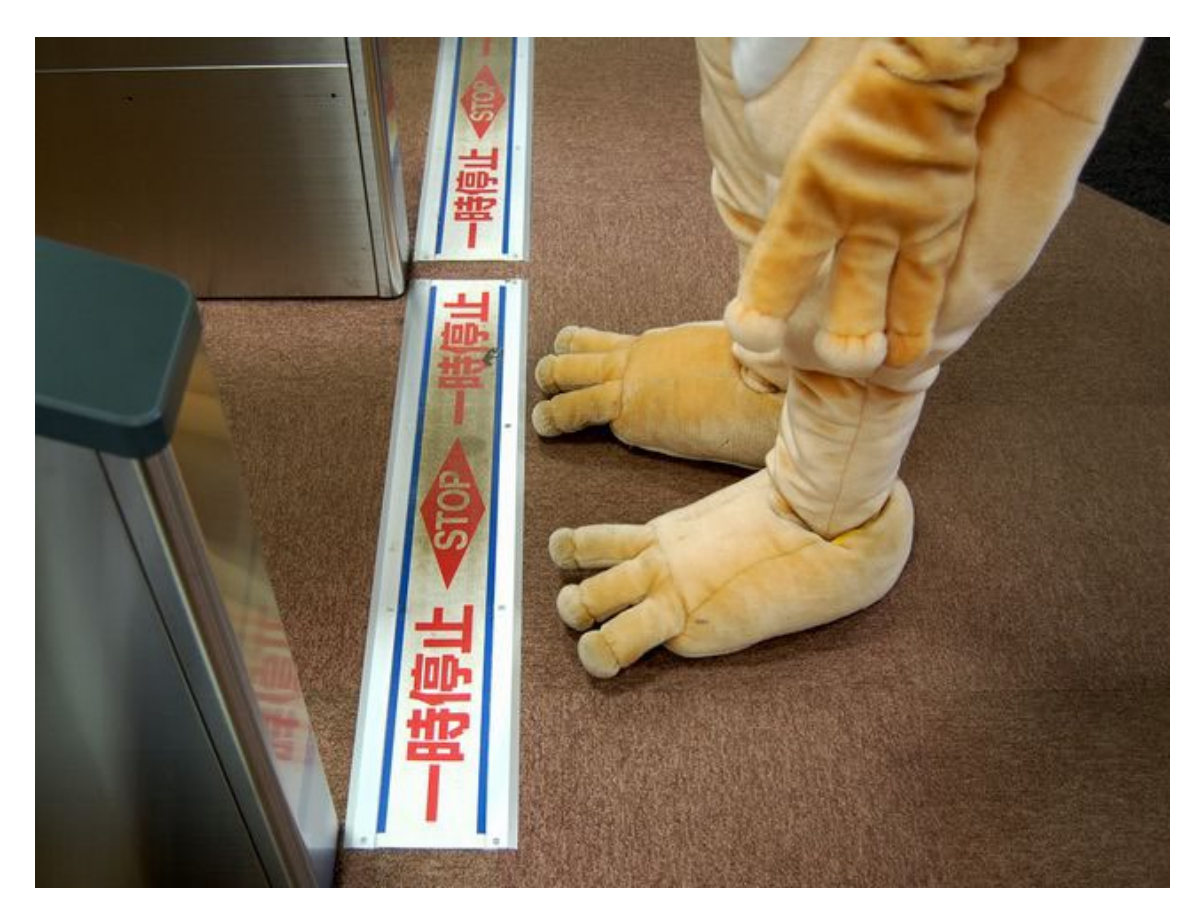

カードをタッチ

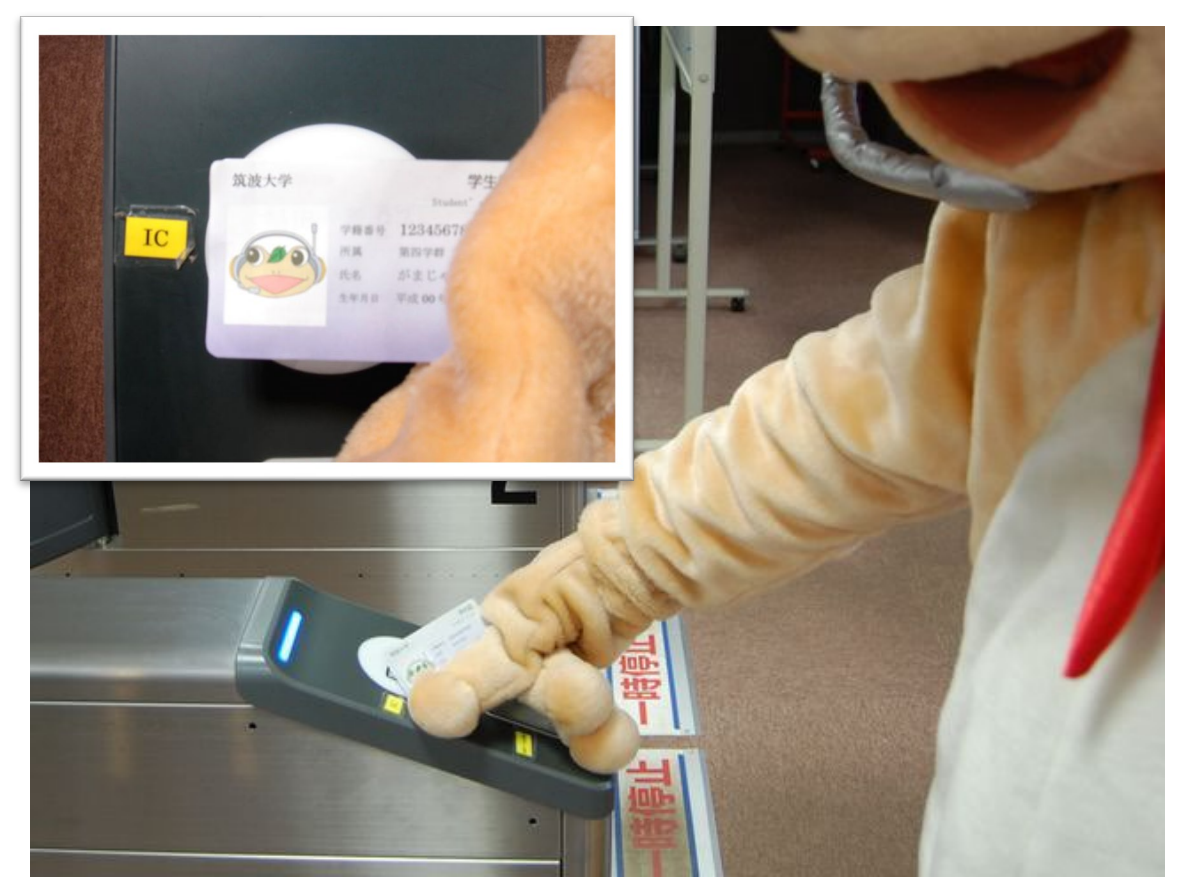

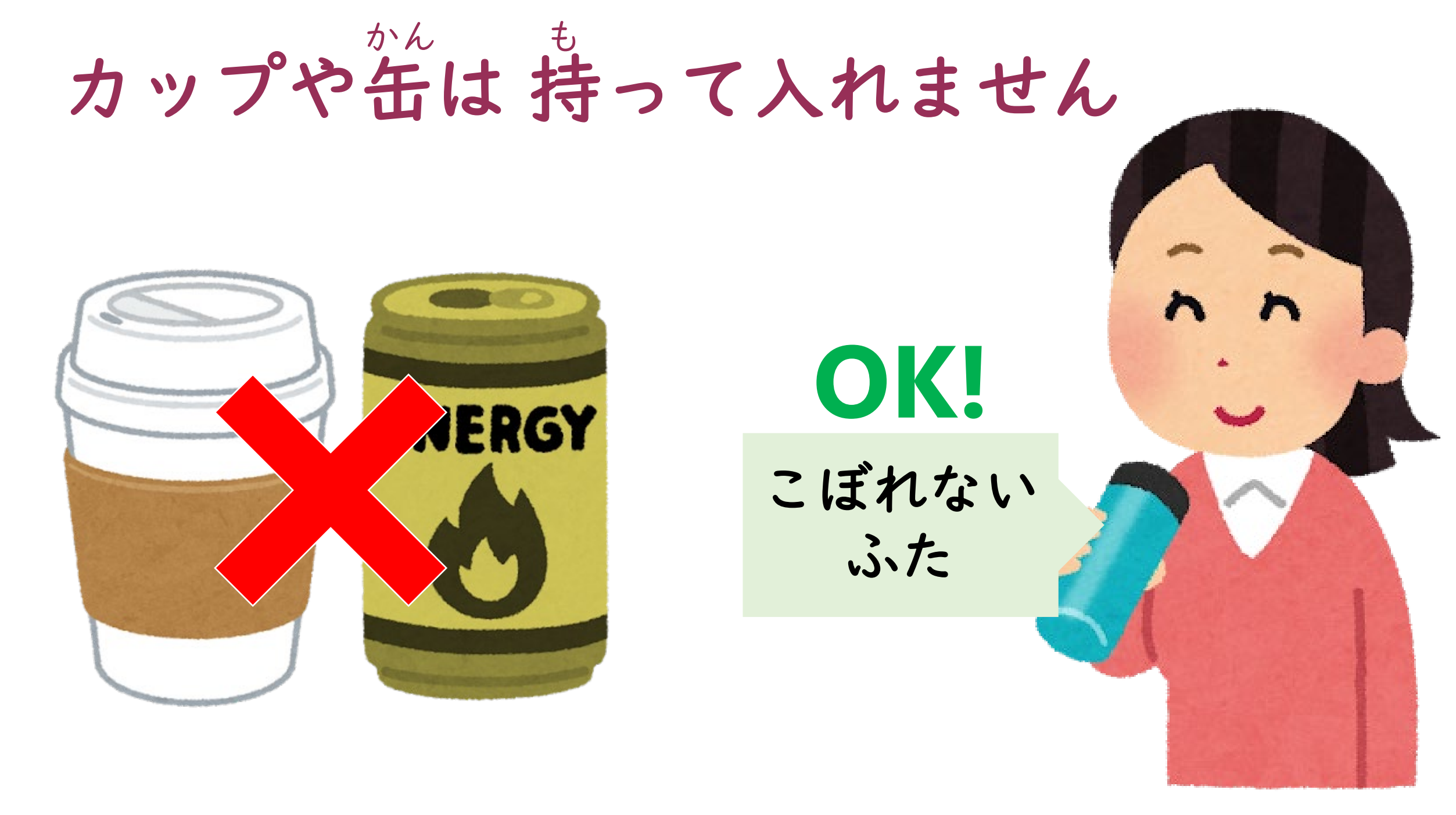

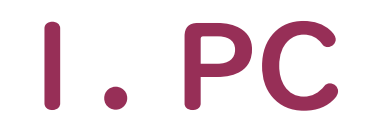

ぜんがくけいさんき ① 全学計算機

<sup>がくせきばんごう うし</sub> ばんごう • ID:s+学籍番号の後ろ7つの番号 (s2499999 など)</sup>

ひつよう

とういつにんしょう

• 統一認証のパスワード

\*のう すべ つか ・機能が全て使えます

## としょかん けんさくたんまつ ②図書館の 検索端末

ログインなし

いちぶ

・一部のWebサイトしか使えません

ほぞん

•保存にはUSBメモリが必要です

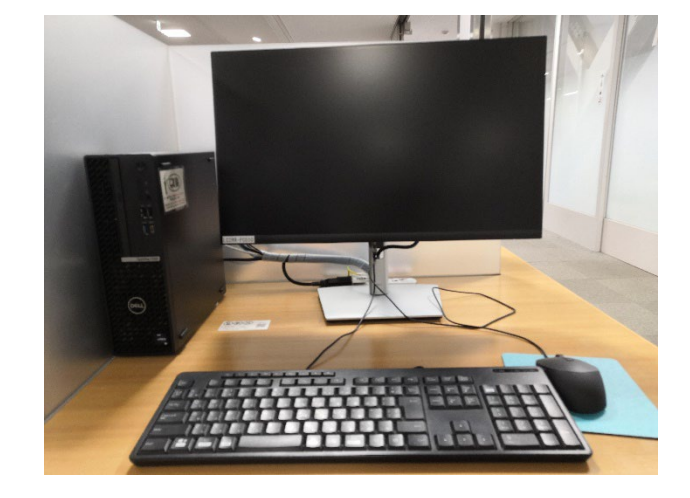

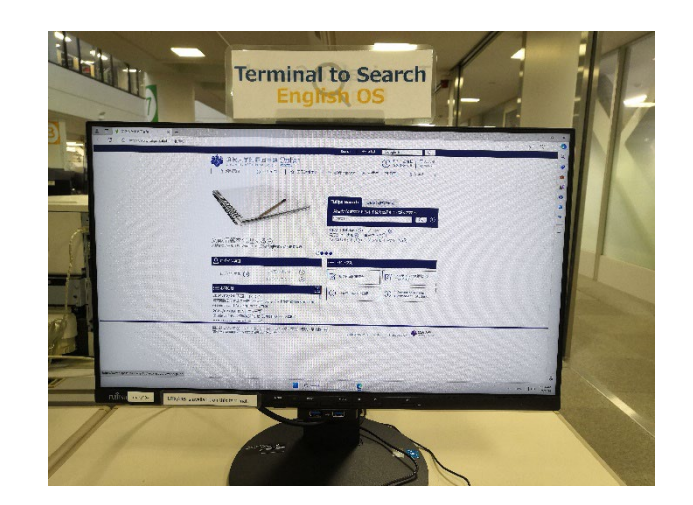

※図書館の検索端末から→有料プリンタ(お金がかかります)

- どれくらい印刷できるかは所属によります
- ・学生証を使います(忘れたらログイン)
- ・自分のPCやスマートフォンから:A4サイズのファイル
- <sup>ぜんがくけいさんき</sup>
  ・ 全学計算機PCから:いろいろなファイル
- カラープリンタと白黒プリンタがあります

## ぜんがくけいさんき 全学計算機プリンタ

いんさつ 印刷 (プリント)

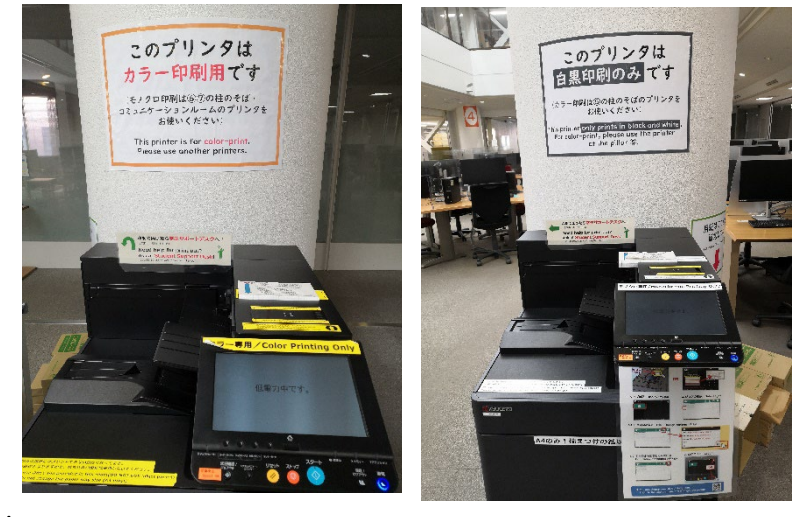

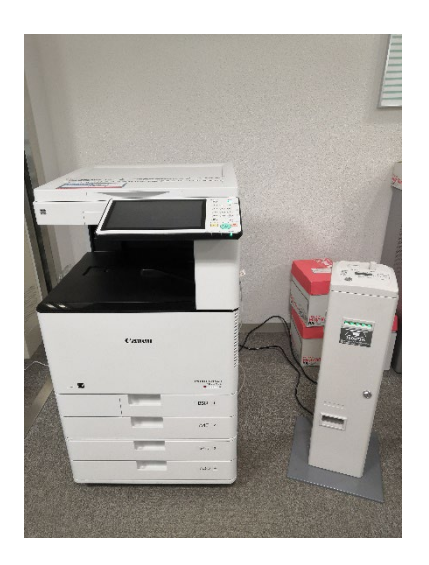

# なんまい いんさつ 何枚、印刷できますか?

ぜんがくけいさんき

全学計算機プリンタに、自分のカードをタッチしてください。

<sup>なんまいいんさつ</sup> あと何枚印刷できるかがわかります。

 Yearly Print Quota https://www.u.tsukuba.ac.jp/print-limit/#limit

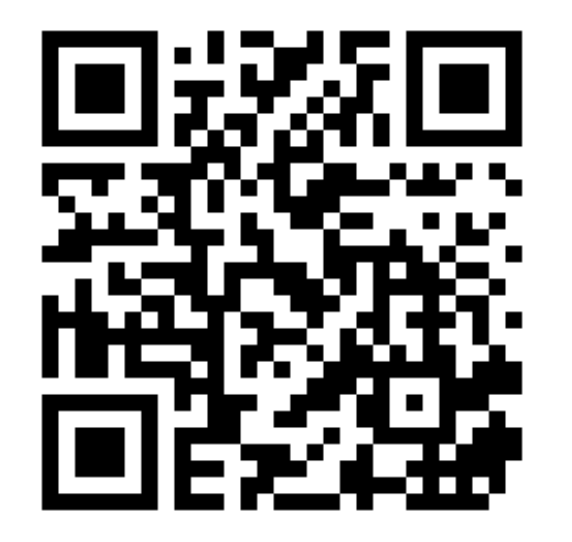

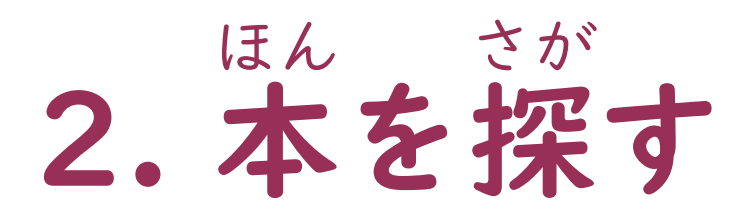

<sup>としょかん</sup> 図書館のWebサイト

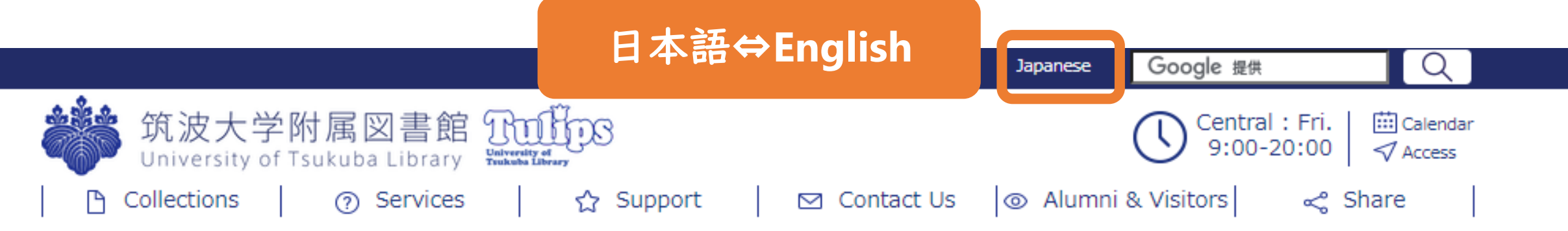

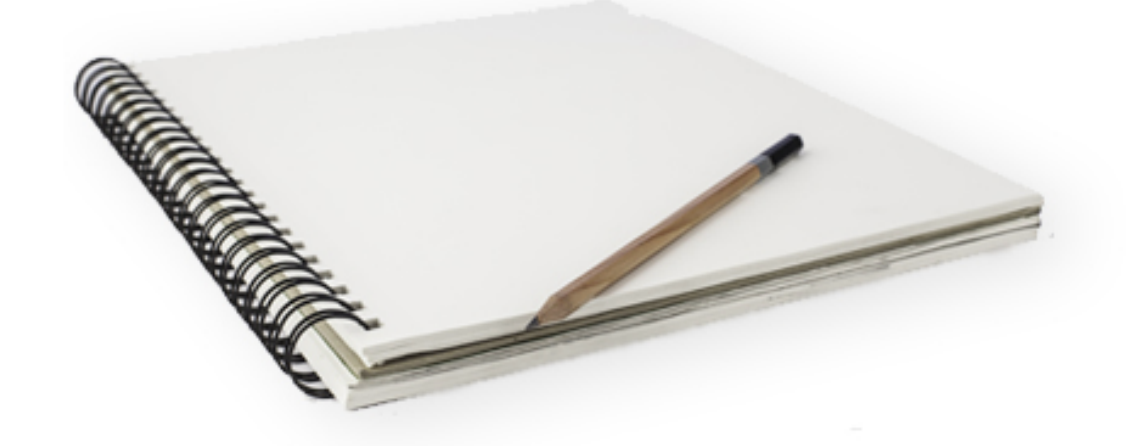

#### Reference Management →

You can manage your references efficiently with RefWorks.

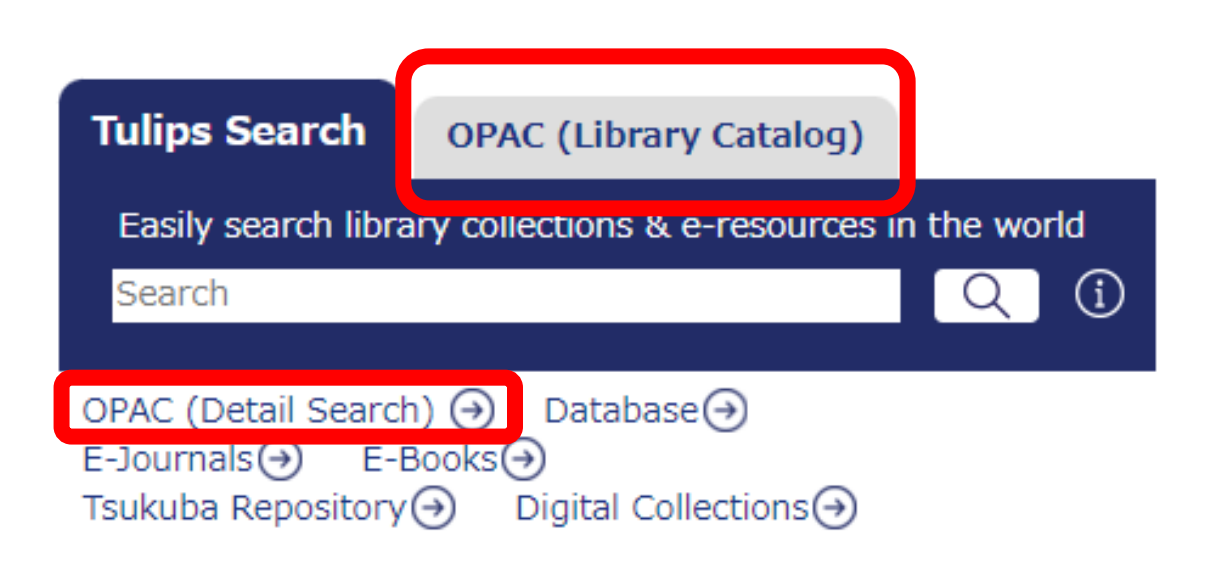

### しょうさいけんさく こうもく 2 詳細検索 (いろいろな項目)

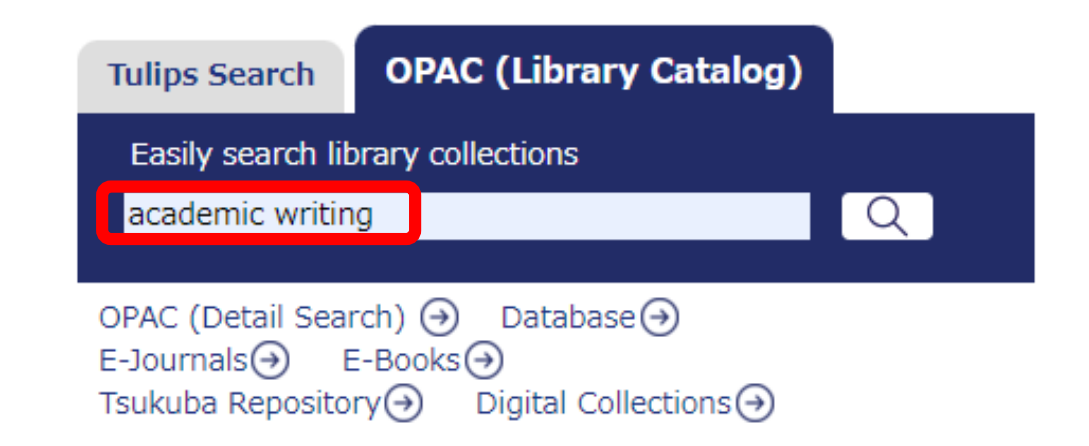

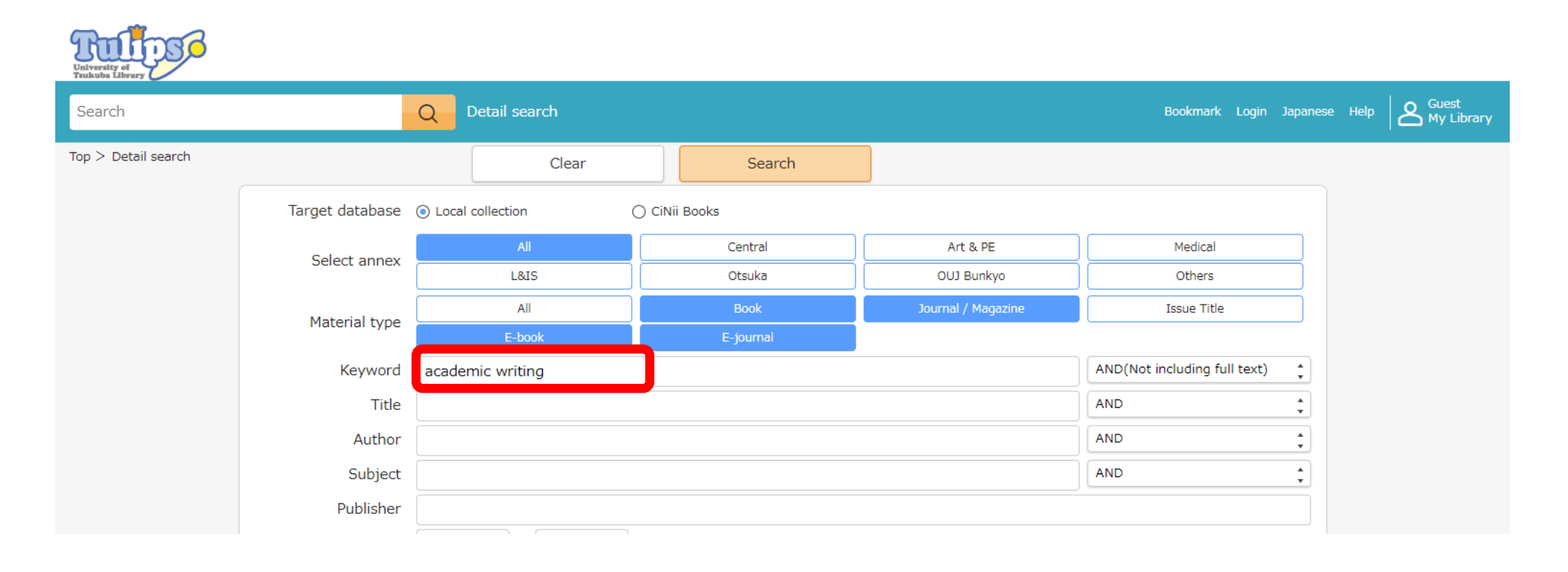

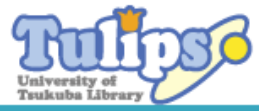

Guest A Guest My Library Search Q Detail search Bookmark Login Japanese Help Local collection(185) Top > Search Result List Detail search 1 - 10 of 185 matches Single/Double Sort by Arrival date(from Newe Conditions resetting Material type Selected Items: 0 Select All Clear Bookmark [1] Export Book/Journal / Magazine/Ebook/E-journal Academic legal writing : law review articles, stud Teaching and learning source-based writing : curr Academic Legal Writing Keyword[AND(Not including ent perspectives and future directions, : pbk ent notes, seminar papers, and getting on law re full text)] Author : edited by Rosemary Wette view, 5th ed academic writing Publisher : Routledge 2023 Author : Eugene Volokh/with foreword by Alex Kozinski **ISBN : 9781032252346** Publisher : Foundation Press 2016 Holdings : Central 836.5-W63 General Books ISBN : 9781634598880 Refine your search Book Book Status : Reservable(Due: April 16,2024) Holdings : Otsuka 320.7-V88 General Books Status : On shelf Material Type <u>Clear</u> Book 184 Save Save Reserve Reserve Journal / Magazine 0 E-book 1 0 E-journal 大学生のための日本語アカデミック・ライティング基 アカデミック・フレーズバンク:そのまま使える!構 大学生のための 日本語アルデモッシーライティング 高校開設 アカデミック フレーズパンク 礎講座:レポート・論文のアウトラインから執筆まで 文200・文例1900 Author Clear \*\*\*\* Author: ジョン・モーリー著/高橋さきの訳 Author: 金銀珠,田中里実著 Turabian, Kate L. 10 Publisher: 講談社 2022/10 Publisher: 学術図書出版社 2022/2 6 🗆 Blalock, Zachary -ISBN : 9784065180181 ISBN : 9784780609554 Chin, Peter 6 Book Holdings : Central 836.5-Mo74 Learning support, LIS-1-Featured Books 2 Holdings : Central 816.5-Ki41 Learning support, LIS-1-Featured Books 2 Book Feak, Christine B. 6 836.5-Mo74 General Books 816.5-Ki41 General Books Garner, Joseph 6 Status : On shelf Status : On shelf More 📔 Reserve Save 盲 Reserve Save Subject / Keyword Clear 

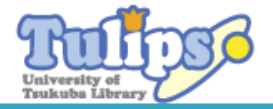

| Search                                                  |                                                                                                    |                                                                              | Q Detai                                                     | l search                           |                    |                                   |                                          |                 |                   | Bookmark Login Japanese Help A Guest<br>My Library                                                                                                    |
|---------------------------------------------------------|----------------------------------------------------------------------------------------------------|------------------------------------------------------------------------------|-------------------------------------------------------------|------------------------------------|--------------------|-----------------------------------|------------------------------------------|-----------------|-------------------|----------------------------------------------------------------------------------------------------|
|                                                         |                                                                                                    |                                                                              |                                                             |                                    |                    | 1 / 185 ma                        | aterials                                 |                 |                   | <u>Next</u> >                                                                                                    |
| Top > Search Res                                        | sult List > Details (                                                                                                    | (Local collection)                                                           |                                                             |                                    |                    |                                   |                                          |                 |                   |                                                                                                    |
| Colume No.<br>: pbk<br>Reservable(Due: A                | Teaching an<br>directions,<br>edited by Rosem<br>New York, NY : I<br>See on Google B<br>Book<br>しょざい<br><b>Fff 在</b><br>April 16,2024) | nd learning<br>: pbk<br>hary Wette<br>Routledge, 2024<br>Books               | source-ba<br>[i.e. 2023]                                    | ased writ                          | ing : curre        | nt perspe                         | ectives and                              | d future        |                   | Find Materials<br>Author information<br>Wette, Rosemary<br>Subject<br>Academic writing Study and teaching<br>Rhetoric Study and teaching<br>Language and languages Study and teaching<br>Bilingual method<br>Second language acquisition<br>Related Information 1 |
| No. Locat                                               | tion Call number                                                                                                    | Material ID                                                                  | Material<br>format                                          | Status                             | Collection         | Note                              | Waiting                                  | Terms of<br>use | URL               |                                                                                                    |
| 1 <u>Cent</u>                                           | rral 836.5-<br>W63                                                                                                    | 10023007874                                                                  | General<br>Books                                            |                                    |                    |                                   | 0                                        |                 |                   | Search for other media<br>No other media materials available                                                                                                    |
| Reserve                                                 | Sa                                                                                                    | ive                                                                          |                                                             |                                    |                    |                                   |                                          |                 |                   | URL of this material<br>https://www.tulips.tsukuba.ac.jp/opac/en/volume/4157828                                                                                                    |
| Details                                                 |                                                                                                    |                                                                              |                                                             |                                    |                    |                                   |                                          |                 |                   |                                                                                                    |
| Publication<br>year<br>Physical<br>description<br>Notes | 2024<br>[xviii], 283 p. : ill<br>Includes bibliogra<br>Summary:"This v<br>based writing. A c                                           | . ; 23 cm<br>phical references a<br>olume brings togetl<br>comprehensive upd | nd index<br>ner significant fi<br>ate to the field <i>.</i> | ndings, approad<br>this book prese | ches, and research | n-based pedago<br>writing as an e | ogies on teaching<br>ssential skill that | and learning    | source-<br>ts own |                                                                                                    |

この資料は中央図書館本館3階にあります。

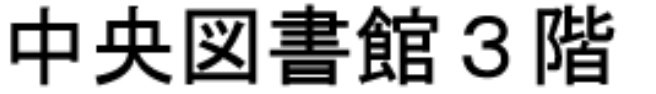

Central Library 3F

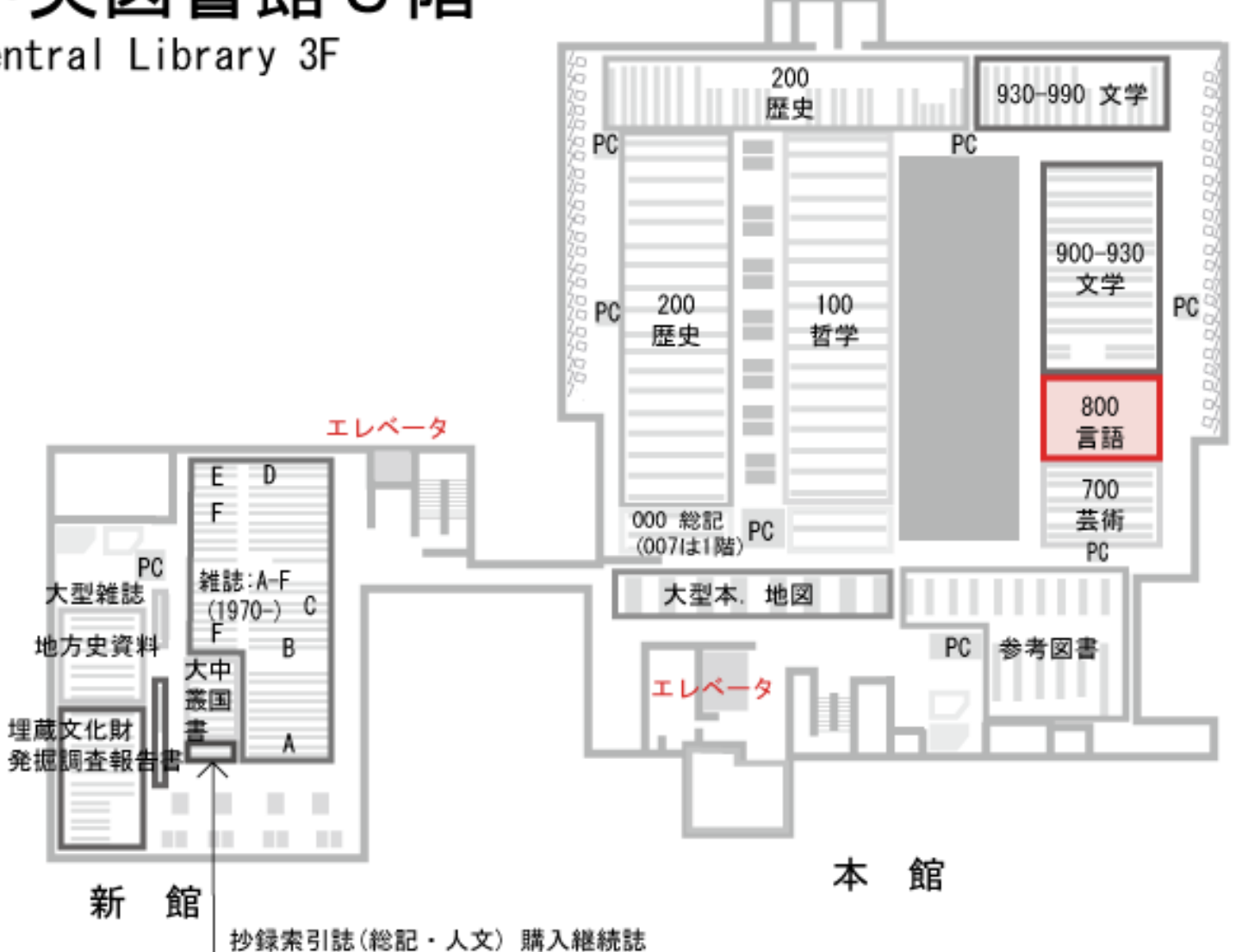

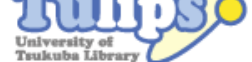

| Tsukuba Libr                                      | rary                                                                                                    |                                                                                 |                                                                                |                                                 |                                            |                        |                                      |                                         |                                |                          |                                                                                                    |
|---------------------------------------------------|----------------------------------------------------------------------------------------------------|---------------------------------------------------------------------------------|--------------------------------------------------------------------------------|-------------------------------------------------|--------------------------------------------|------------------------|--------------------------------------|-----------------------------------------|--------------------------------|--------------------------|----------------------------------------------------------------------------------------------------|
| Search                                            |                                                                                                    |                                                                                 |                                                                                | Q Det                                           | ail search                                 |                        |                                      |                                         |                                |                          | Bookmark Login Japanese Help Suest My Library                                                                                                    |
|                                                   |                                                                                                    |                                                                                 |                                                                                |                                                 |                                            |                        | 1 / 185 ma                           | aterials                                |                                |                          | Next >                                                                                                    |
| Top > Sea                                         | arch Result L                                                                                                    | ist > Details (                                                                 | Local collection)                                                              |                                                 |                                            |                        |                                      |                                         |                                |                          |                                                                                                    |
|                                                   | ARNING<br>CARRING<br>CARRINO | aching ar<br>ections,<br>ed by Rosem<br>York, NY : H<br>on Google B<br>Book     | nd learning<br>: pbk<br>hary Wette<br>Routledge, 2024<br>Books                 | source-!                                        | based writir                               | ng : curre             | nt perspe                            | ectives an                              | d future                       |                          | Find Materials Author information Wette, Rosemary Subject Academic writing Study and teaching Rhetoric Study and teaching Language and languages Study and teaching |
| Volume<br>: pbk<br>Reservabl                      | e No.<br>e(Due: April<br>Location                                                                                                    | 16,2024)<br>Call                                                                | いきゅうき<br><b>請求記</b><br>Material ID                                             | きごう<br>号(<br>Material                           | ほん な<br><b>本を</b> す                        | ら<br>たべる<br>Collection | っため<br>Note                          | も<br>の文<br><sup>Waiting</sup>           | ン<br>字と<br>Terms of            | すうじ<br><b>数字)</b><br>URL | Bilingual method         Second language acquisition         Related Information 1         Tulips-Linker (360 Link)                                                 |
| 1                                                 | <u>Central</u>                                                                                                    | 836.5-<br>W63                                                                   | .0023007874                                                                    | General<br>Books                                | In circulation<br>(April<br>16,2024)       |                        |                                      | 0                                       | use                            |                          | Search for other media<br>No other media materials available                                                                                                    |
| Reser                                             | ve                                                                                                    | Sa                                                                              | ive                                                                            |                                                 |                                            |                        |                                      |                                         |                                |                          | URL of this material<br>https://www.tulips.tsukuba.ac.jp/opac/en/volume/4157828                                                                                     |
| Publicat<br>year<br>Physical<br>descript<br>Notes | ion 202<br>I [xv<br>ion<br>Sur<br>bas                                                                                                    | 24<br>iii], 283 p. : ill<br>ludes bibliogra<br>nmary:"This v<br>ed writing. A c | . ; 23 cm<br>phical references ar<br>olume brings togetl<br>comprehensive upda | nd index<br>her significant<br>ate to the field | findings, approach<br>J. this book present | es, and researc        | :h-based pedago<br>I writino as an e | ogies on teaching<br>ssential skill tha | g and learning<br>t comes with | g source-<br>its own     |                                                                                                    |

## ほん せいきゅうきごう じゅんばん なら 本は請求記号の順番に並んでいます

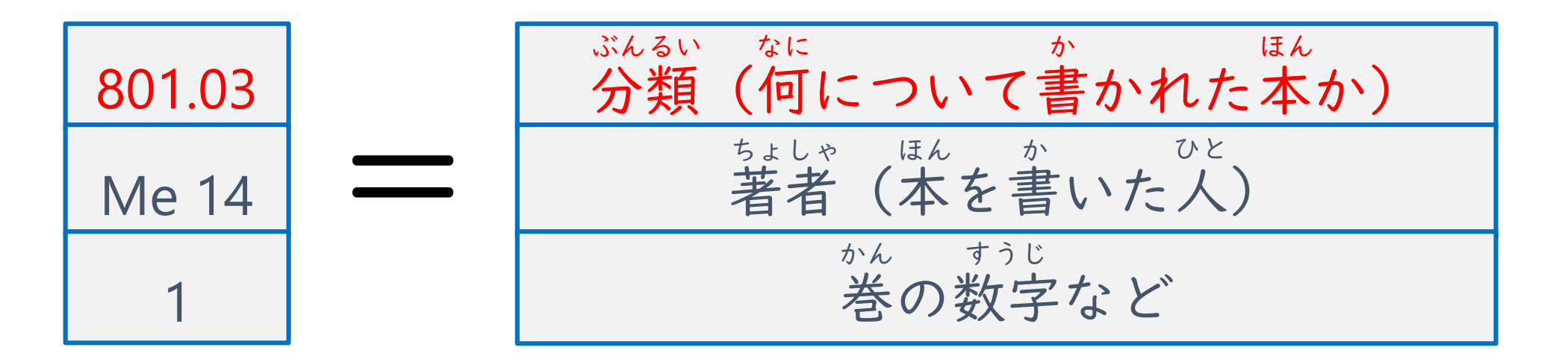

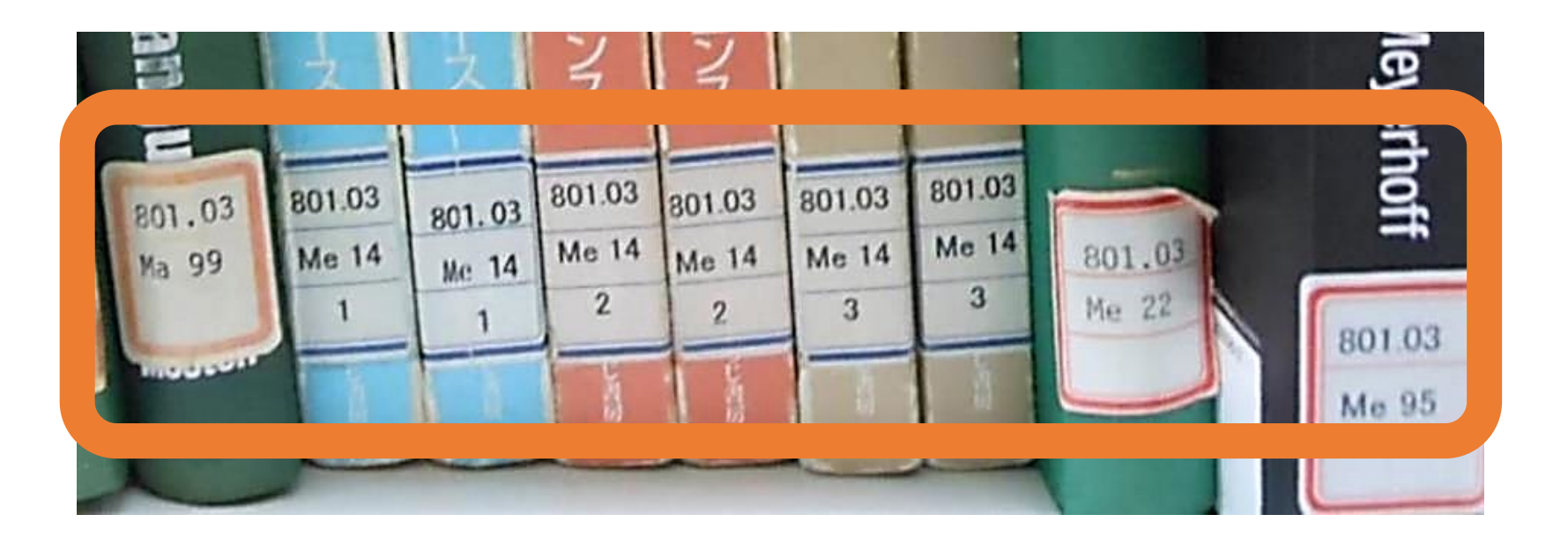

## ほん せいきゅうきごう じゅんばん なら 本は請求記号の順番に並んでいます

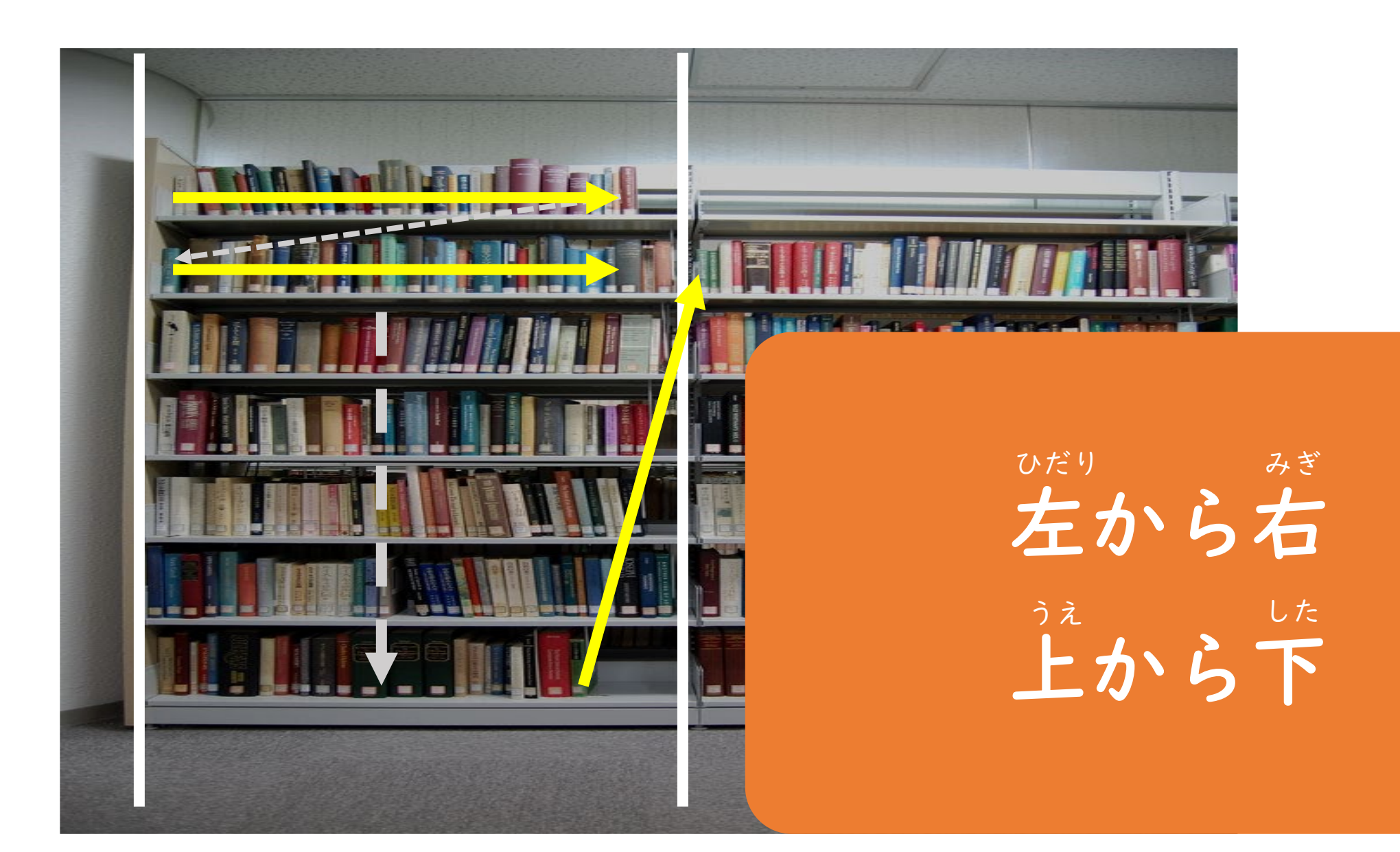

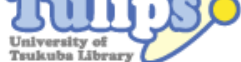

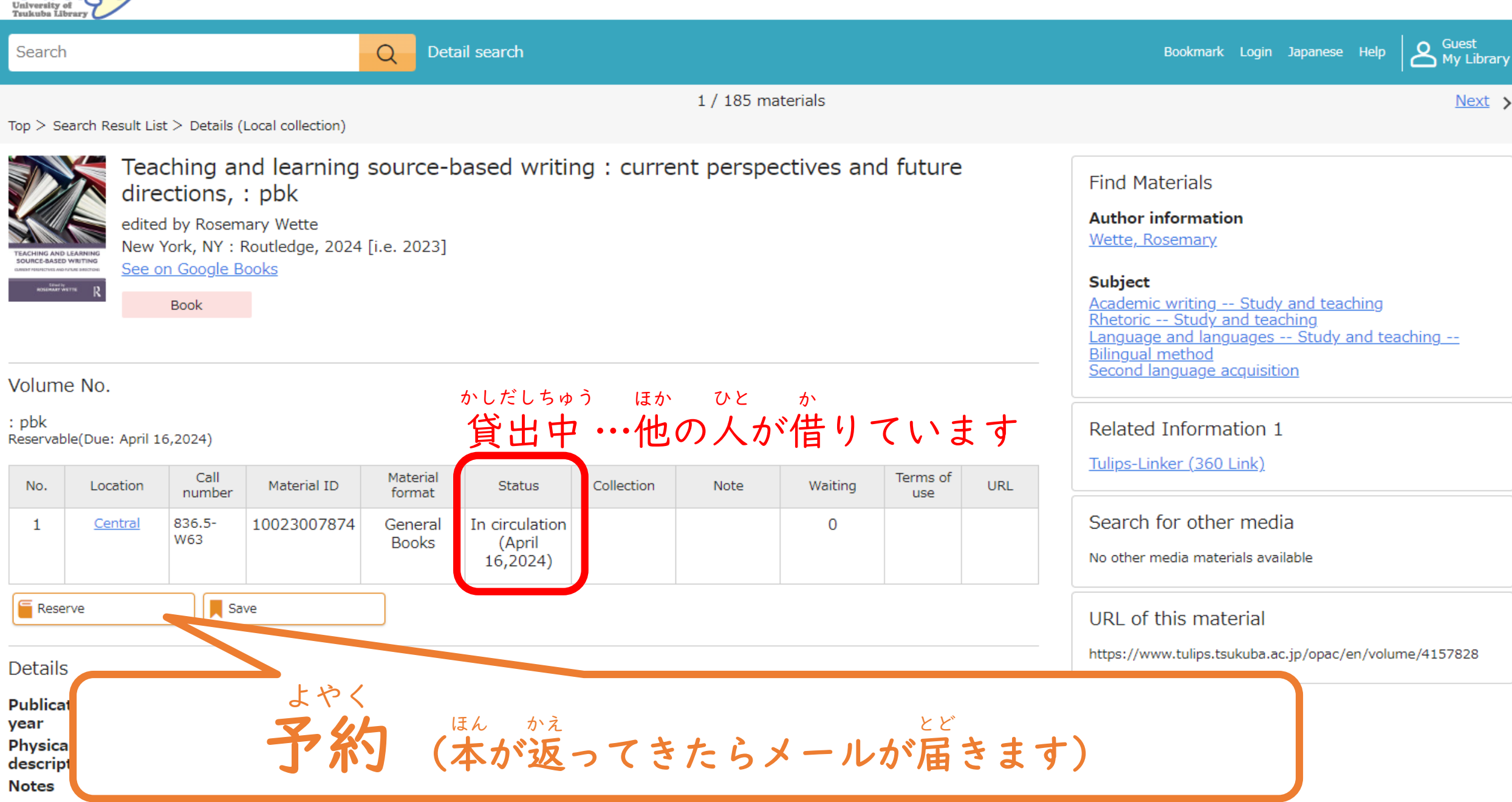

based writing. A comprehensive update to the field, this book presents source-based writing as an essential skill that comes with its own

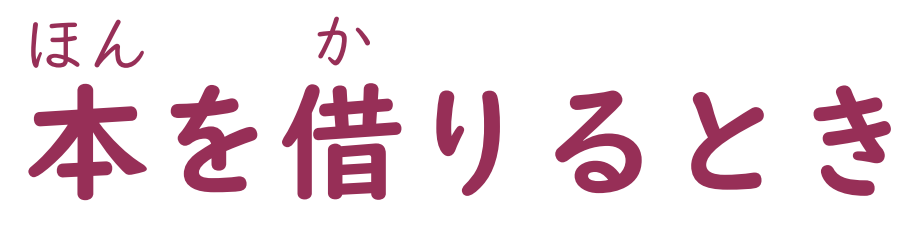

がくせいしょう ひつよう 学生証が必要です

・自動貸出装置(自分で本を借りられる機械)

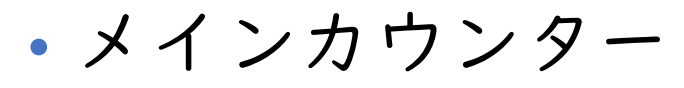

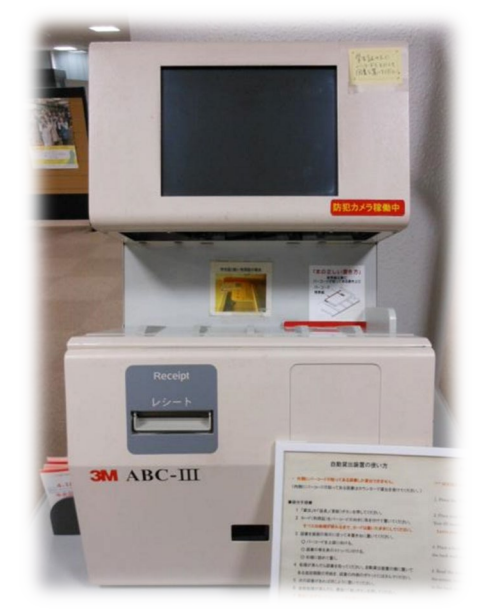

|                               | がずしられる数  | ************************************* |
|-------------------------------|----------|---------------------------------------|
| がくぐんせい<br>学群生 (Undergraduate) | 10       | 3週間                                   |
| だいがくいんせい<br>大学院生 (Graduate)   | 20       | * 他の人が予約していなければ、<br>3回まで更新できます        |
| * 借りられないものもありま                | ざっし さんこう | うとしょ 図書など)                            |

#### 

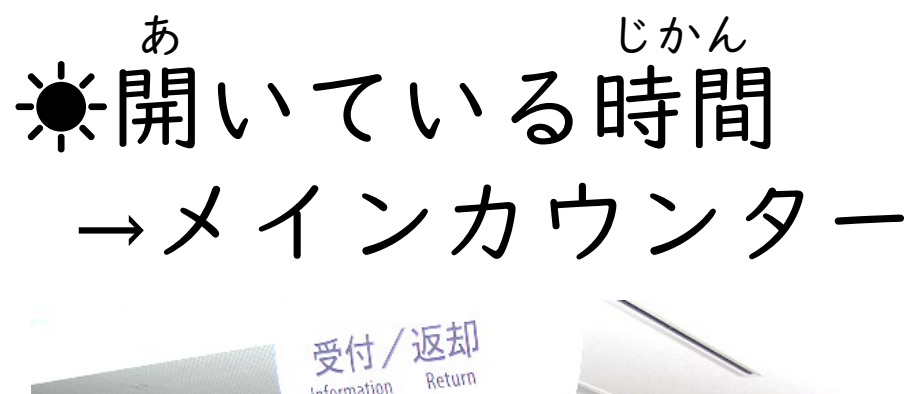

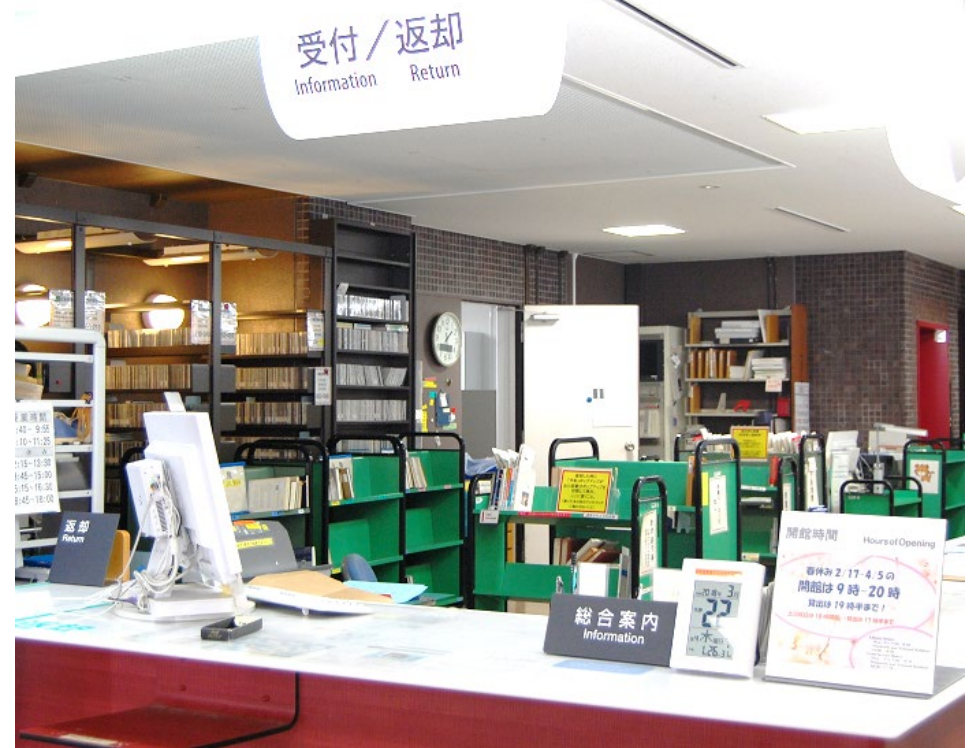

し ・ ・ ・ がん ・ ・ かん ・ ・ い る時間 ・ ・ ・ ・ ・

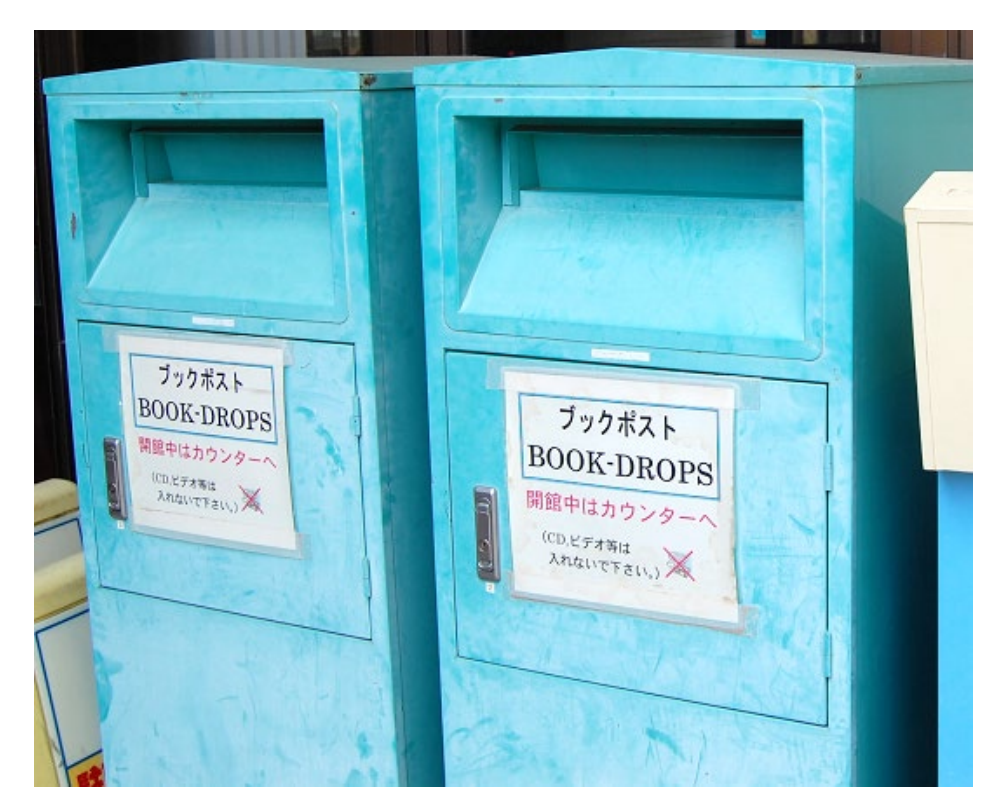

# はかがいす。すると、なが借りられなくなります

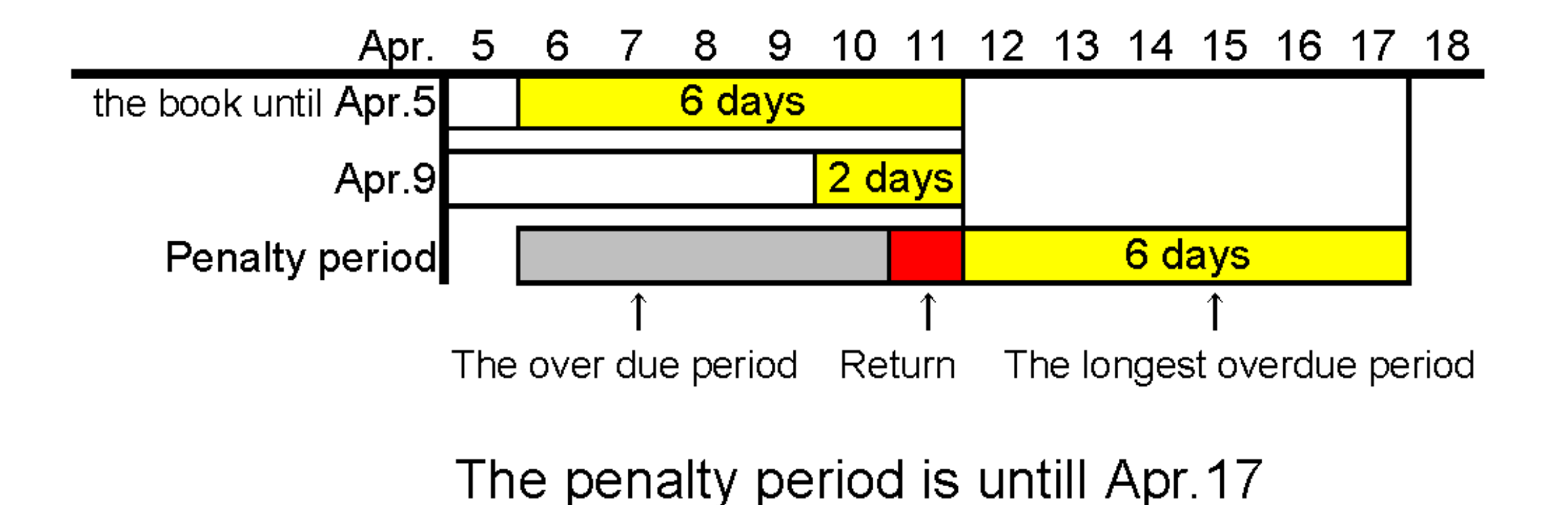

∫ Login マイライブラリ My Library  $(\rightarrow)$ Login (→ About Login  $(\rightarrow)$ 

- ・更新=本を借りられる期間をのばす(3週間)
- ・セミナー室・研究個室を予約する
- ・図書館に本を買ってもらう(学生希望図書)

メールアドレスを登録する

## IDとパスワード

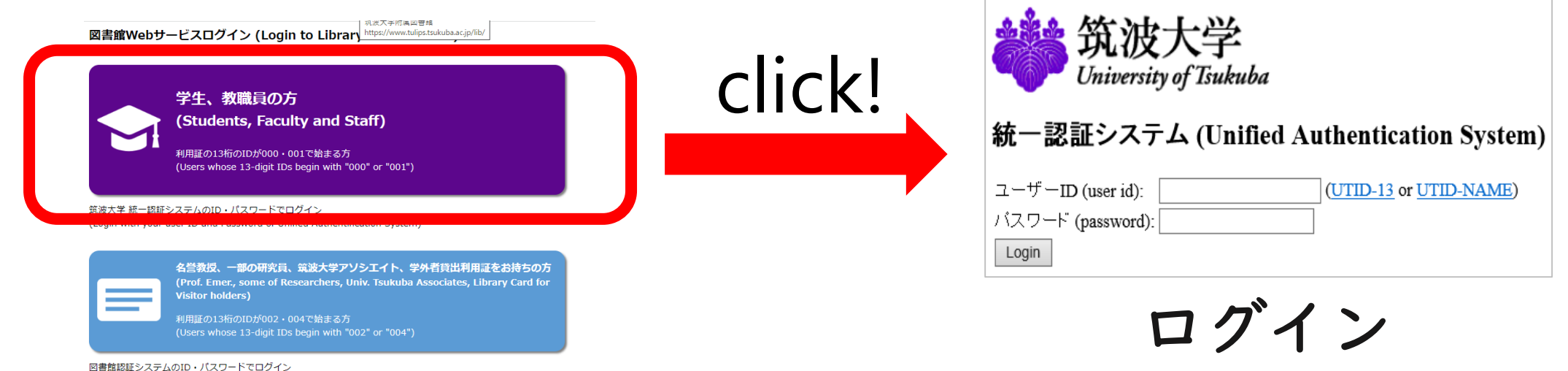

図書館総証システムのID・バスワートでログイン (Login with your user ID and Password of Library Authentification System)

<sup>がくせいしょう</sup> ID:学生証のうら バーコードの数字(13けた)

Password:統一認証パスワード(TWINSなどと同じ)

※パスワードをまだ変えていない人は、

☆えてください。

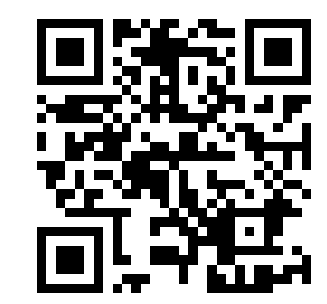

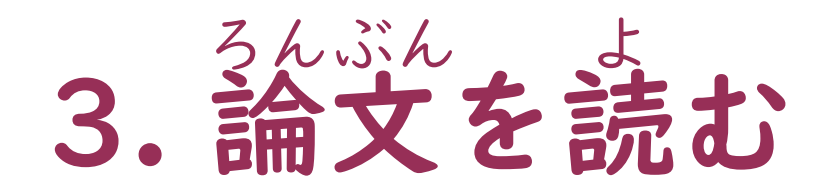

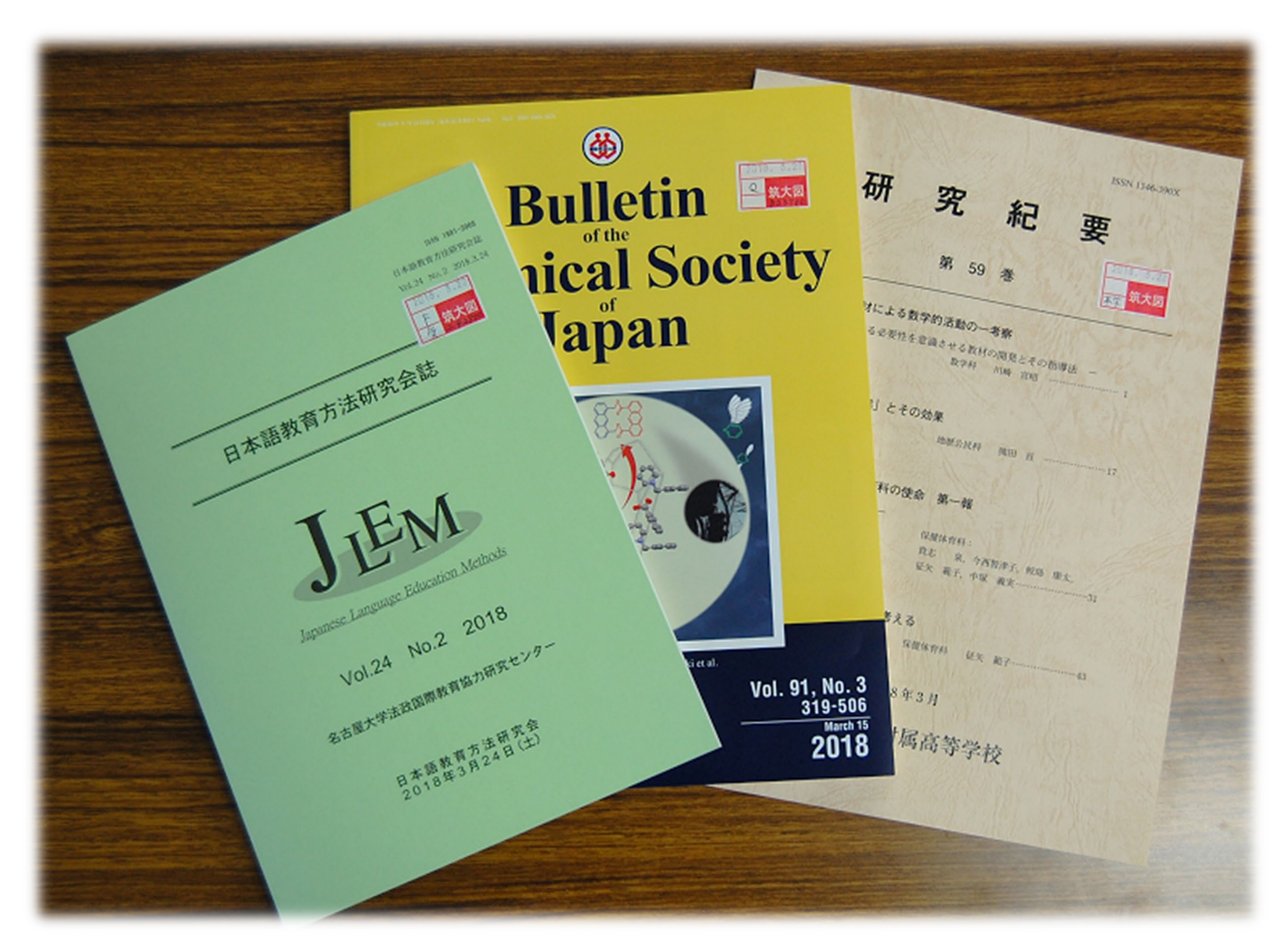

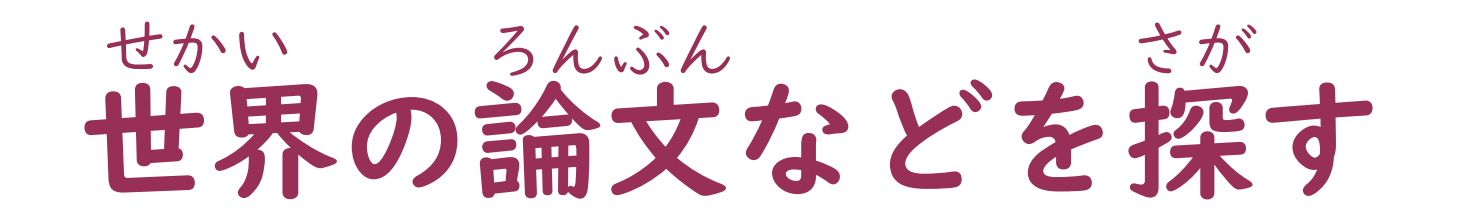

|                                        | Japanese Google 提供 Q                       |
|----------------------------------------|--------------------------------------------|
| 筑波大学附属図書館 THE                          | Central : Thu.<br>9:00-20:00<br>✓ Access   |
| 🕒 Collections 🛛 💿 Services 🛛 🏠 Support | 🖂 Contact Us 💿 Alumni & Visitors 🛛 😪 Share |

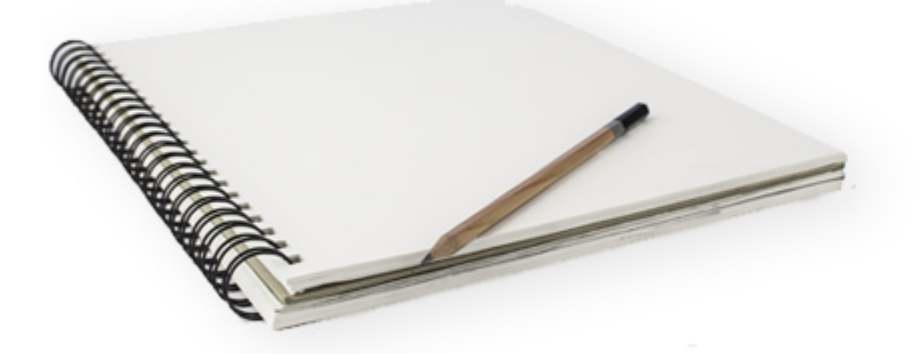

#### Reference Management⊖

You can manage your references efficiently with RefWorks.

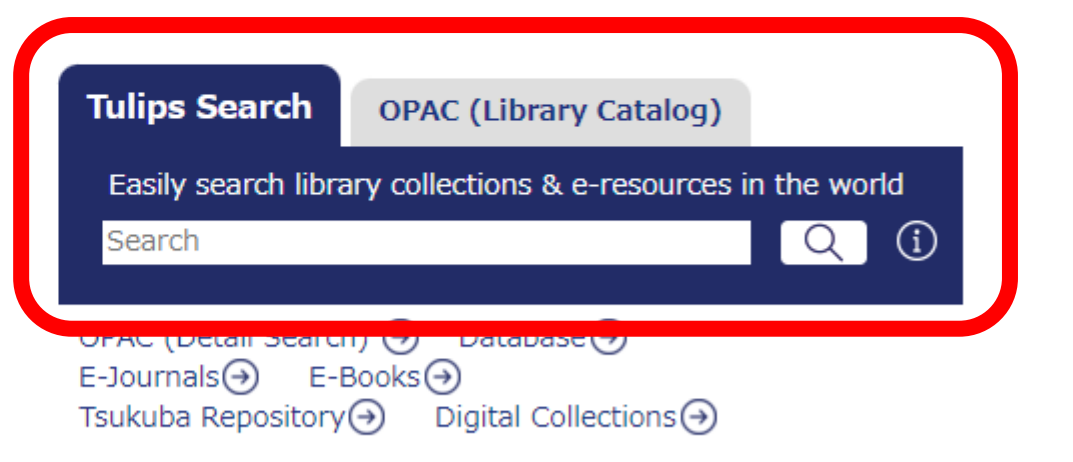

 $\bigcirc \bullet \bullet \bullet$ 

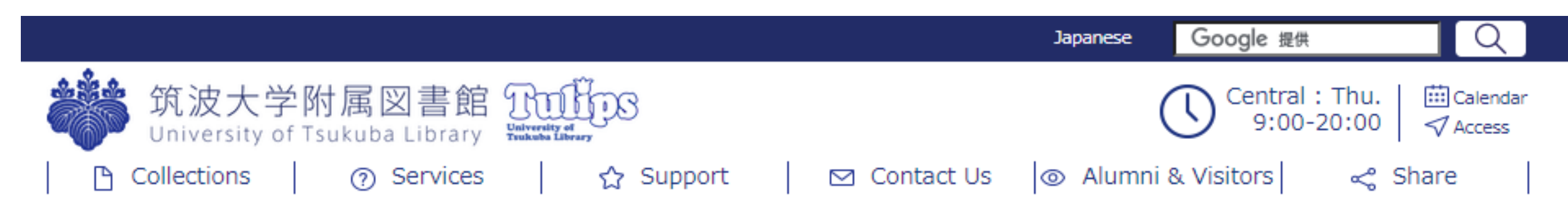

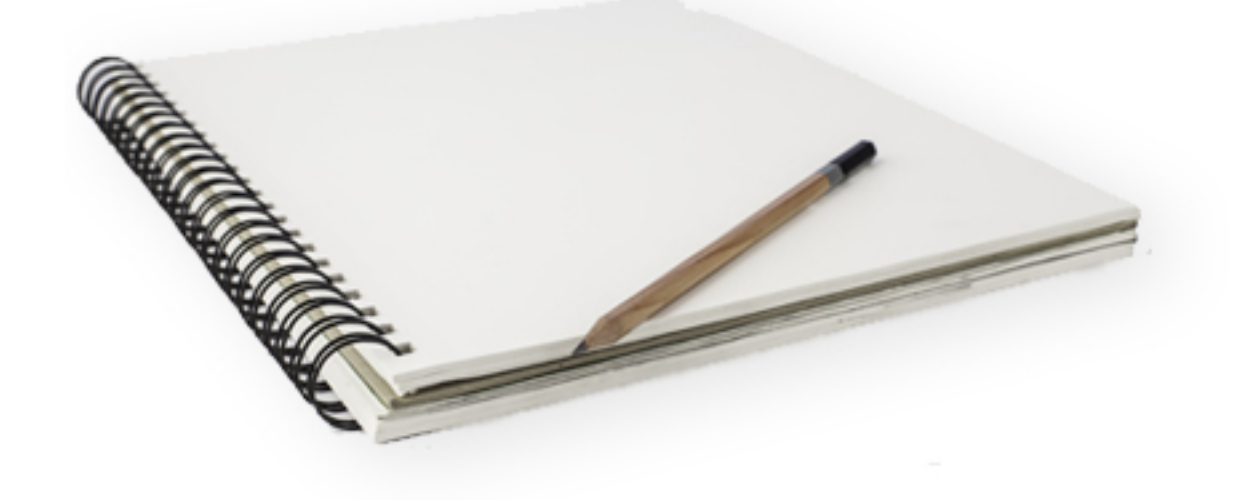

#### Reference Management →

You can manage your references efficiently with RefWorks.

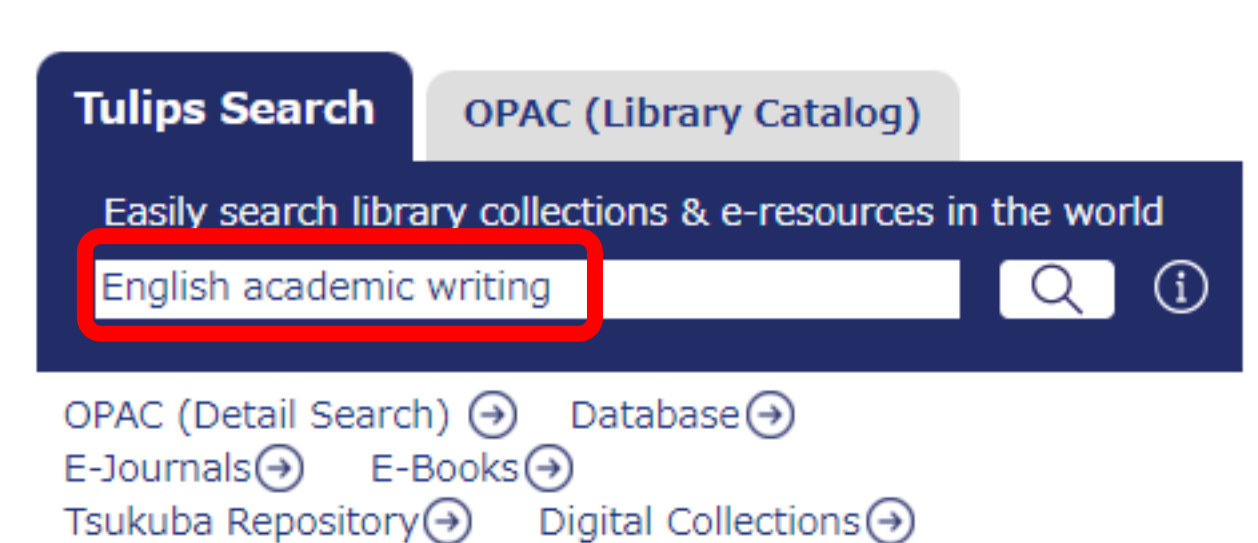

 $\bigcirc \bullet \bullet \bullet$ 

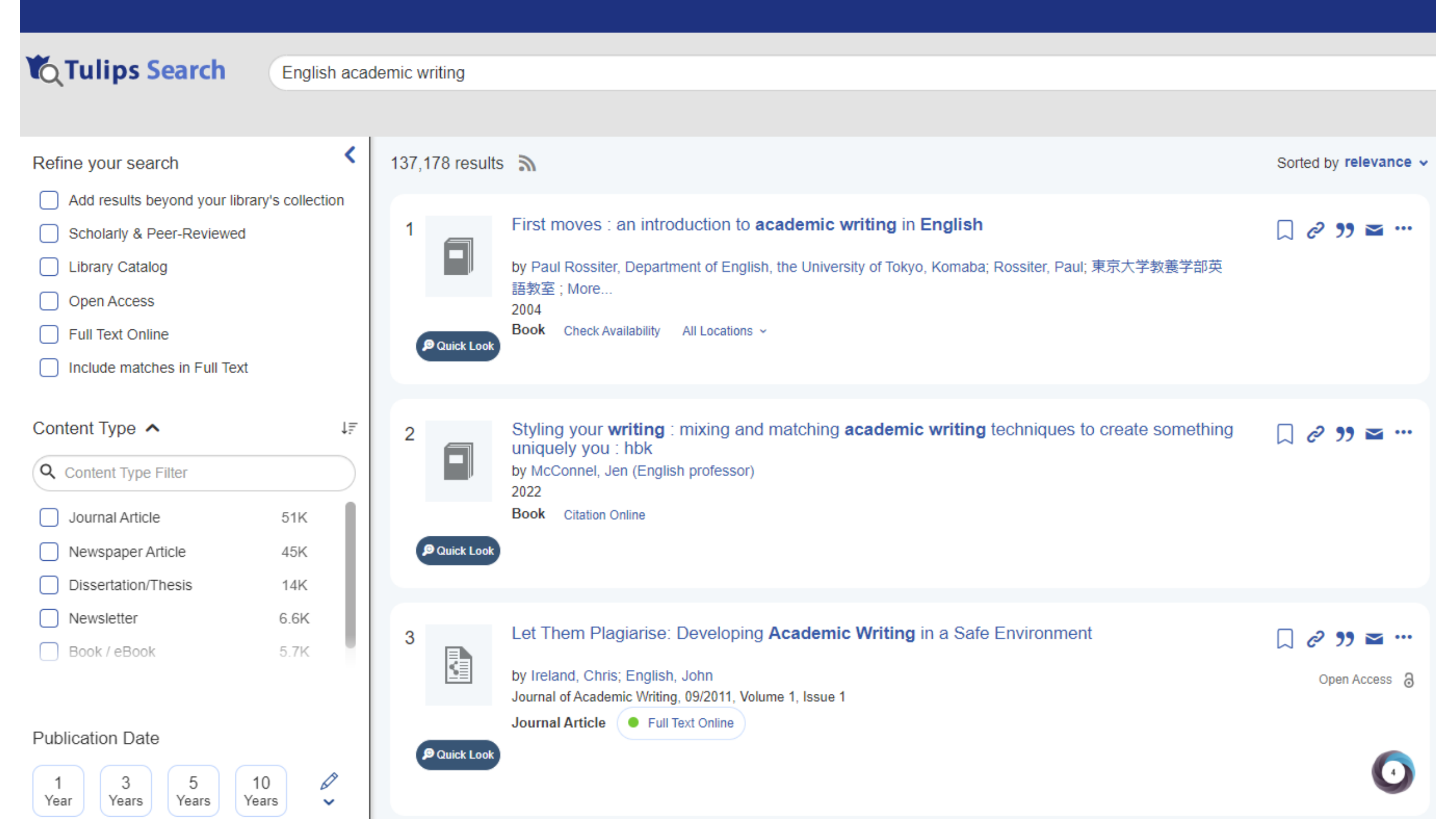

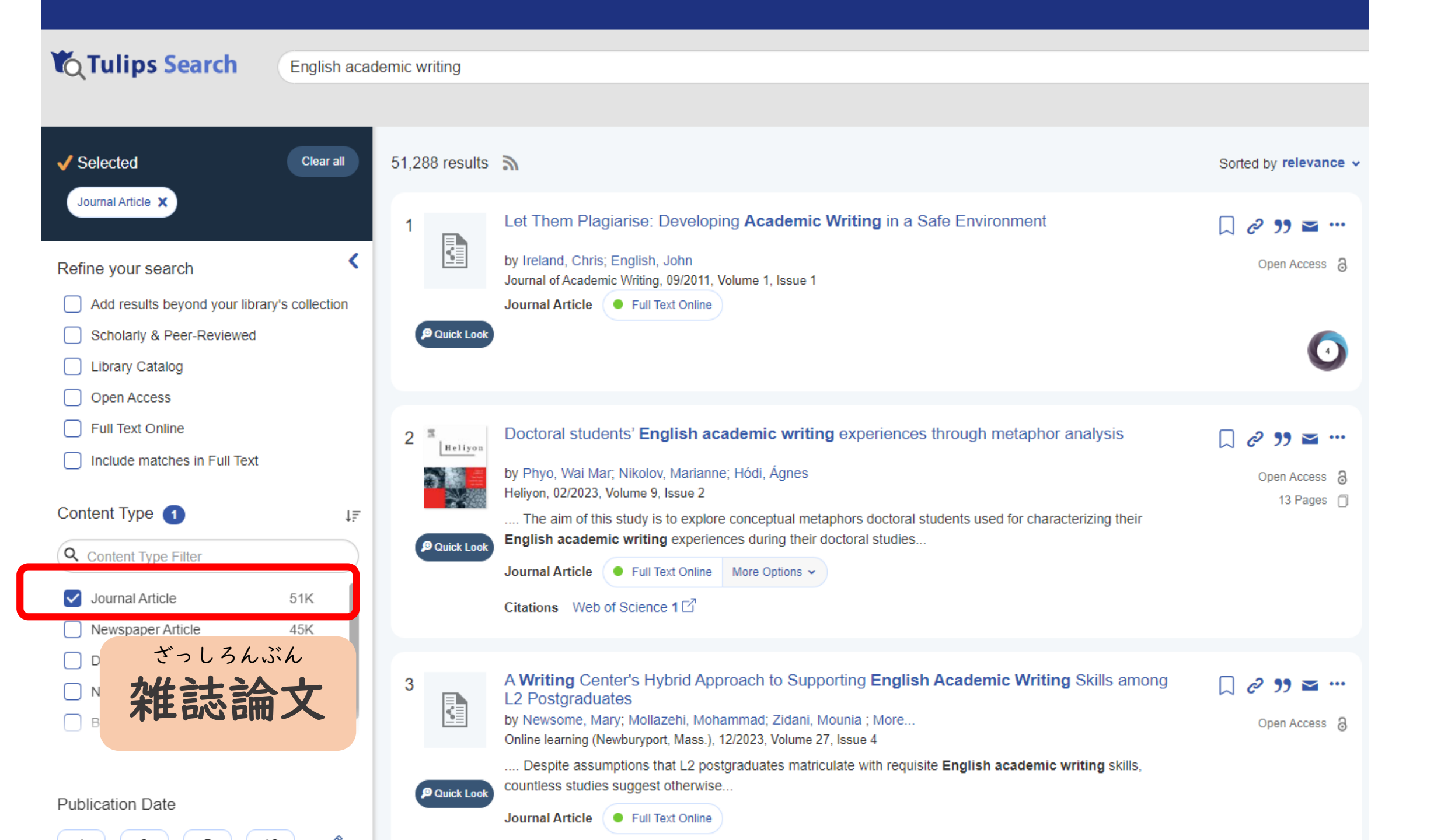

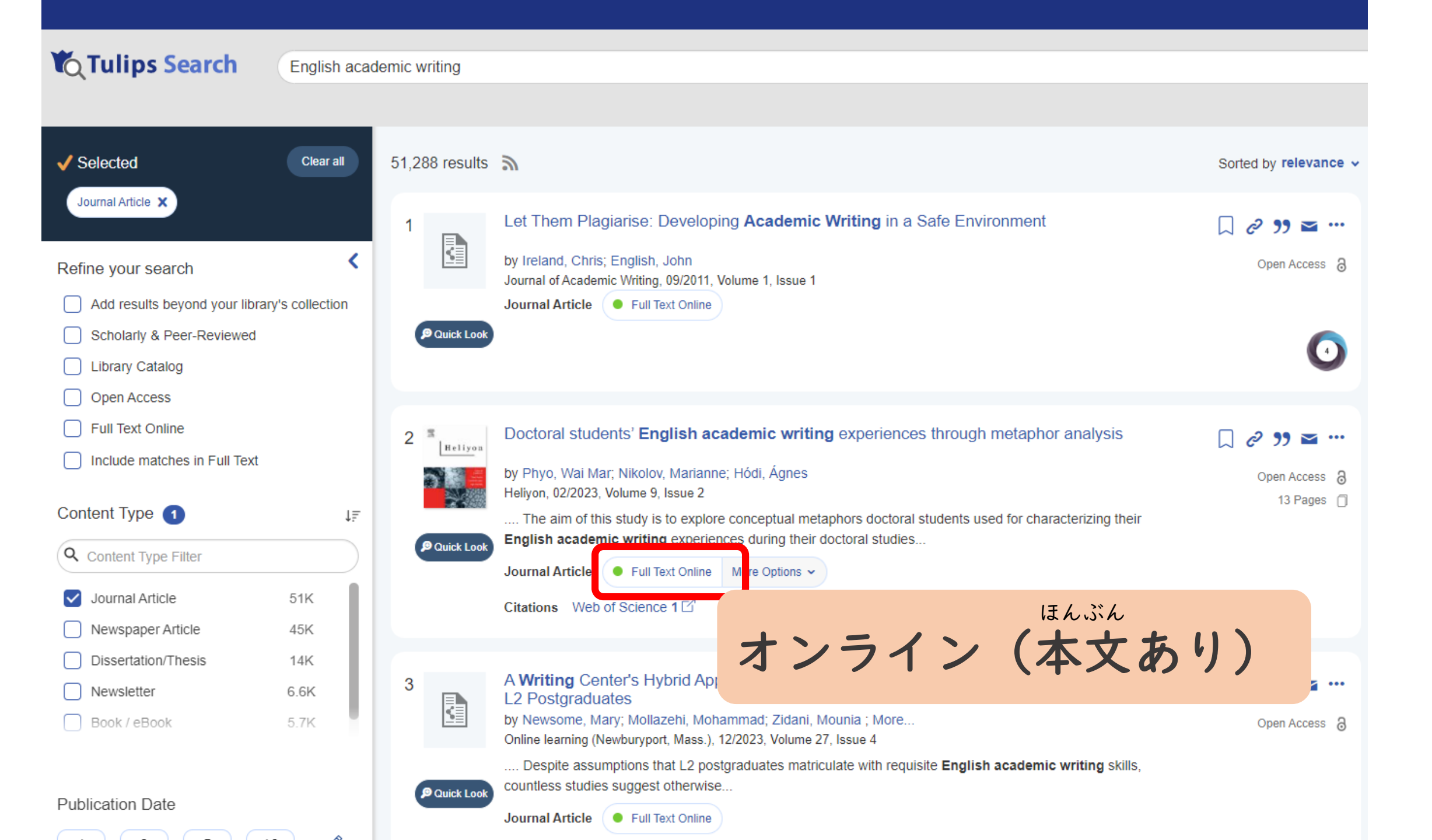

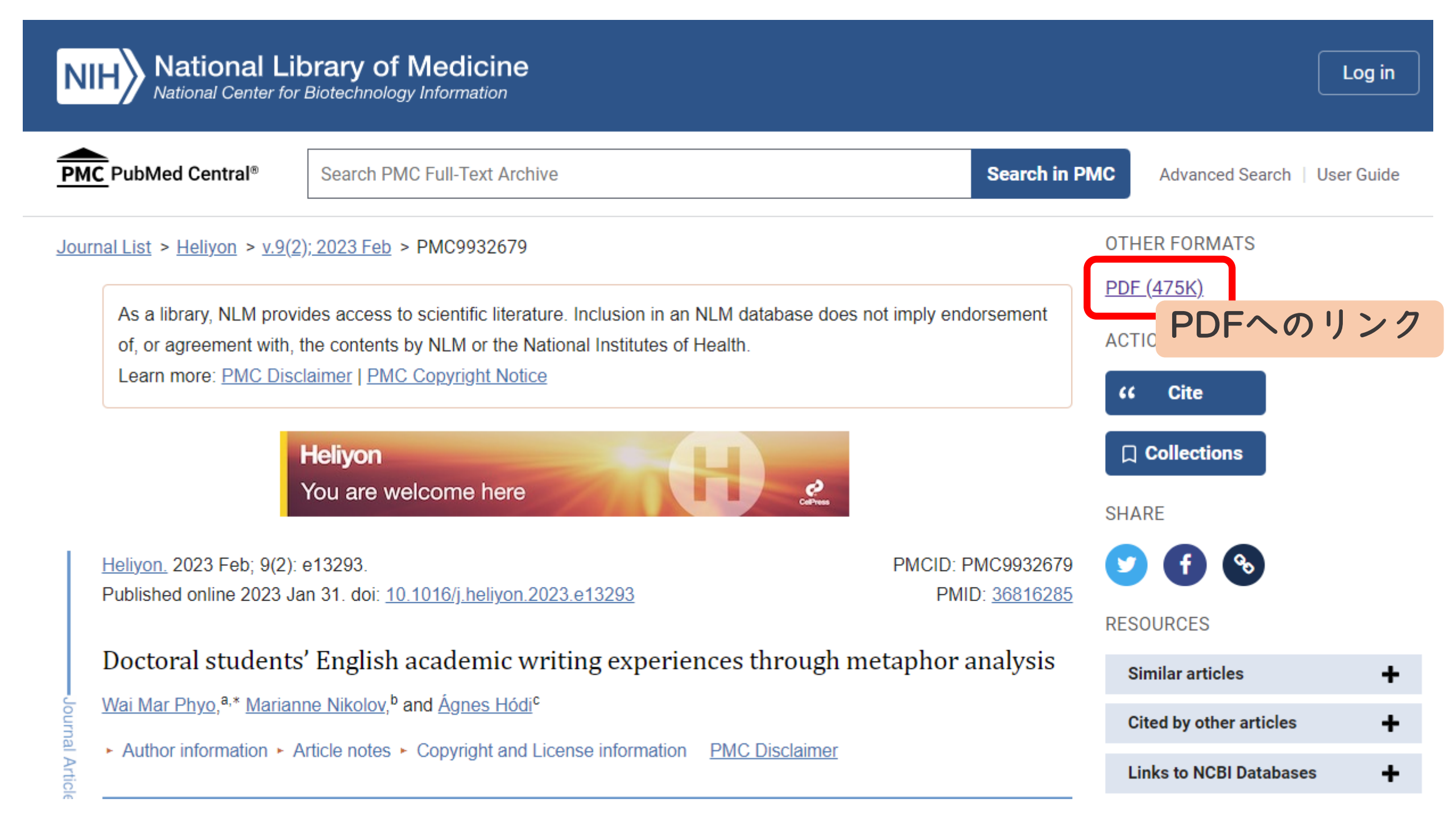

# オンラインが無かったら、

## 紙の資料を探しましょう

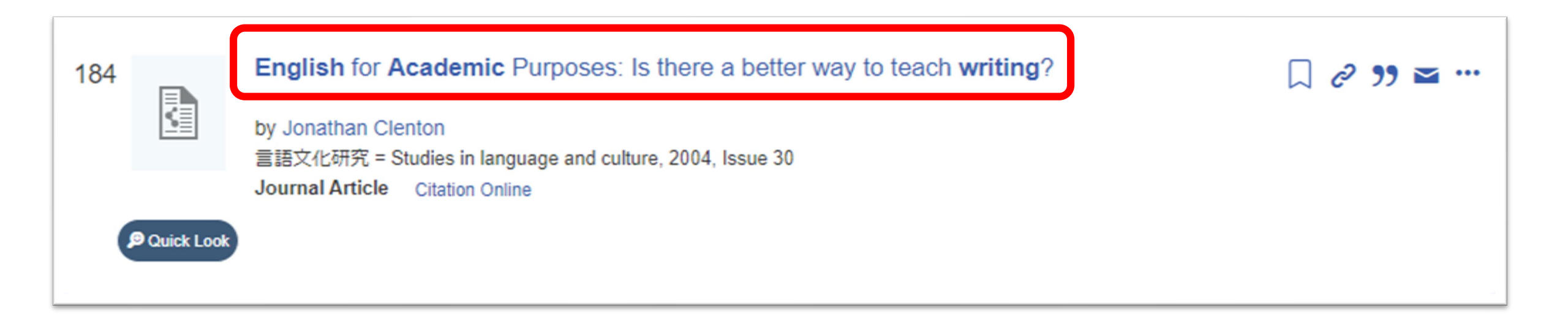

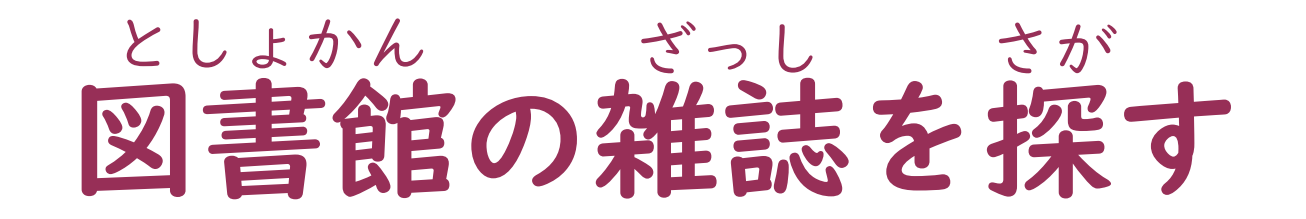

| You are loo      | king for                                                       | English 🗸         |
|------------------|----------------------------------------------------------------|-------------------|
| English          | for Academic Purposes: Is there a bett                         | ter               |
| way to           | teach writing?                                                 | Edit Citation     |
| Author:          | Clenton, Jonathan                                              | Email Export      |
| ISSN:            | 高時×10所元 = Studies in language and culture<br>0387-4478         | Journal Details 👻 |
| Date:            |                                                                | (コンテンツが目つかりませくブ   |
|                  | Issue: 30 Page: 35-49                                          | コンリンノが兄ノかりよとんし    |
|                  | 「記のオノ                                                          | ションから探しくみくくたさい。   |
|                  |                                                                |                   |
| Sorry,<br>to get | this item is not available online. Please use options t<br>it: | below             |

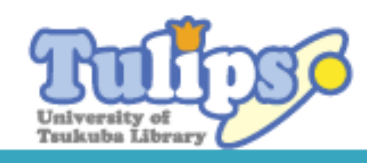

English for Academic Purposes: Is there a better way to teach writing?

by Jonathan Clenton 言語文化研究 = Studies in language and culture, 2004, Issue 30 Journal Article Citation Online

Top > Search Result List > Details (Local collection)

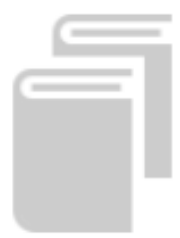

Search

言語文化研究 ゲンゴ ブンカ ケンキュウ 大阪大学言語文化部 [編] 豊中 : 大阪大学言語文化部, 1975.7-

Q

|          | Journal /          | ' Magazine            | Rea                              | かん<br><b>送</b>       | ごう ナ       | <sup>とし</sup><br>宿かな | ろて。          | ください | , <b>\</b> |
|----------|--------------------|-----------------------|----------------------------------|----------------------|------------|----------------------|--------------|------|------------|
| Access t | o <u>http://ir</u> | .library.osaka<br>ょざい | <del>a-u.ac.jp/web/s</del><br>ちず |                      |            |                      |              |      |            |
| Journal  | holdings P         | f在 →                  | 地図へ<br>Years                     | Volumes/issues       | Continuing |                      |              |      |            |
| No.      | Location           | number                | possessed                        | possessed            | acceptance | Note                 | Others       |      |            |
| 1        | <u>Central</u>     | X-1-才170              | 1975-2016                        | 1-10,13-22,24-<br>42 |            |                      | <u>e-DDS</u> |      |            |

#### The Representation Theory of Otaku Culture(1)Comic Landscape

Author:早野慎吾Journal:日本語文化の研究 = Studies in the Japanese language cultureISSN:2433-2623Date:03/2018

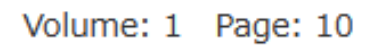

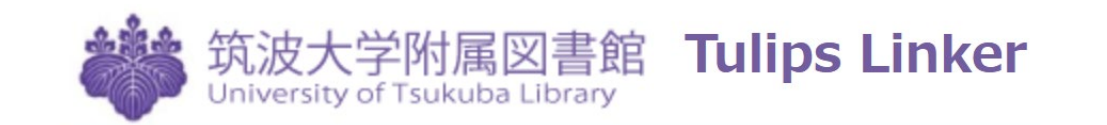

**Tulips Linker** 

Sorry, this item is not available online. Please use options below to get it:

Still need help? -

Search Sites

CiNii Books

NDL Search

NII Webcat Plus

Get it from another library (ILL) Copy request (University expense) Copy request (Private expense)

ほか としょかん さが 他の図書館などを探す

#### 

#### ほか ほうほう しりょう て い 他の方法で資料を手に入れる

しりつ としょかん ● つくば市立図書館

がくせいきぼうとしょ としょかん

● 学生希望図書(図書館で買ってもらう)

ほか だいがく としょかん

- 他の大学の図書館
  - かね • ILL (Interlibrary Loan) ※お金がかかります
    - <sup>ろんぶん</sup>

       ・
       論文のコピーを送ってもらう
    - unん か 本を貸してもらう

- ・自分で行く
  - ・紹介状が無いと入ることができない図書館もあります

#### きがる そうだん 気軽に相談してください

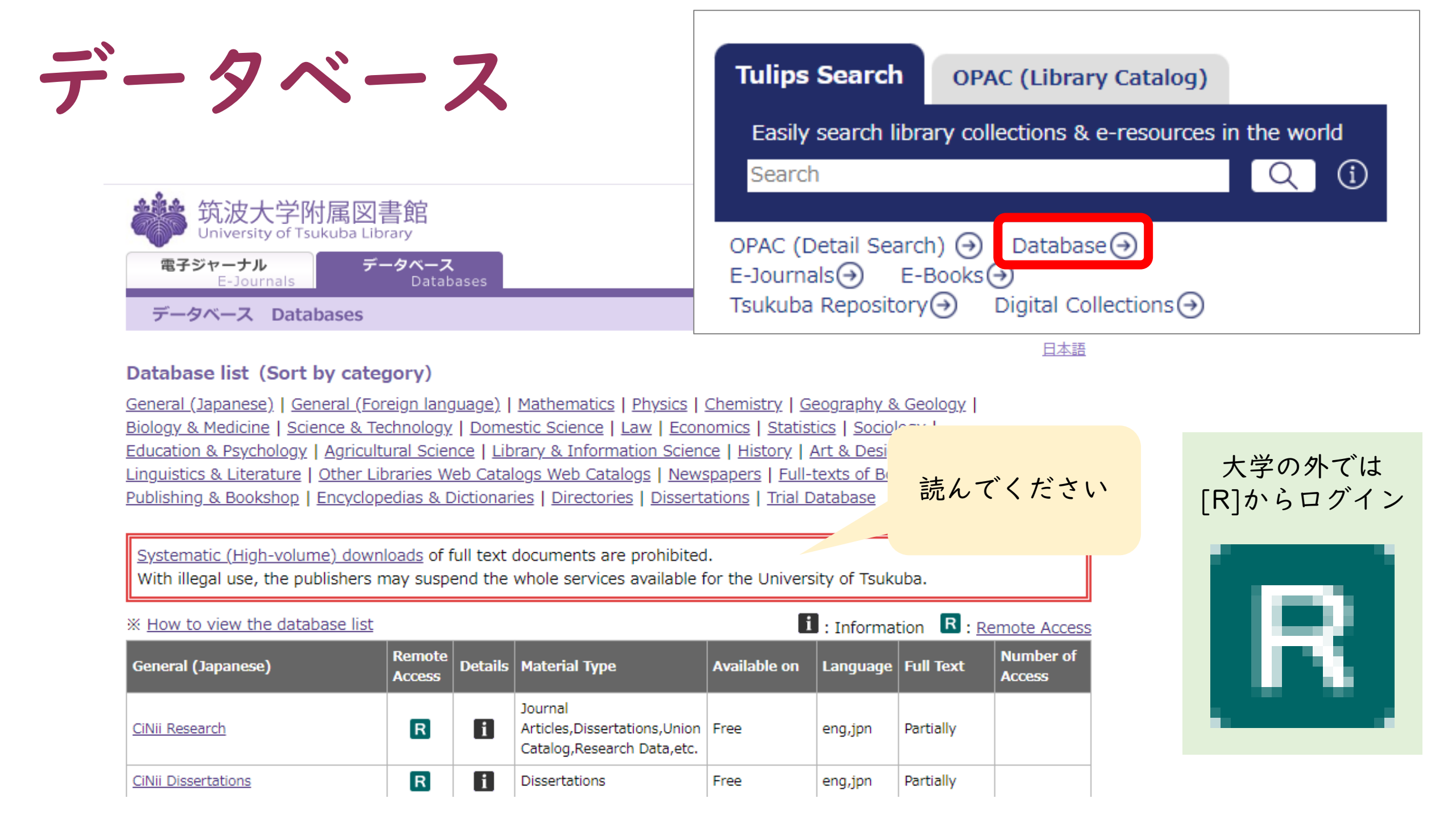

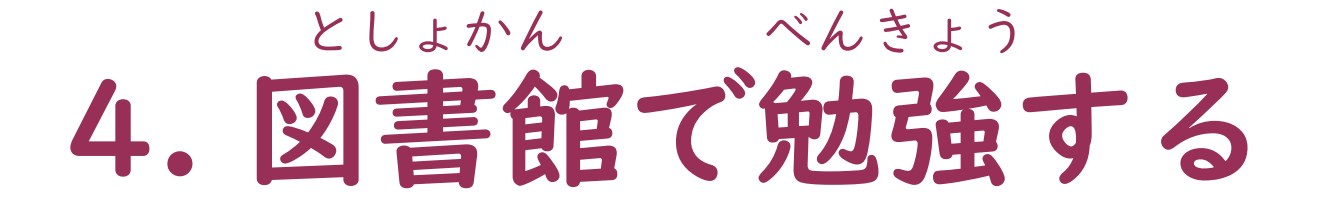

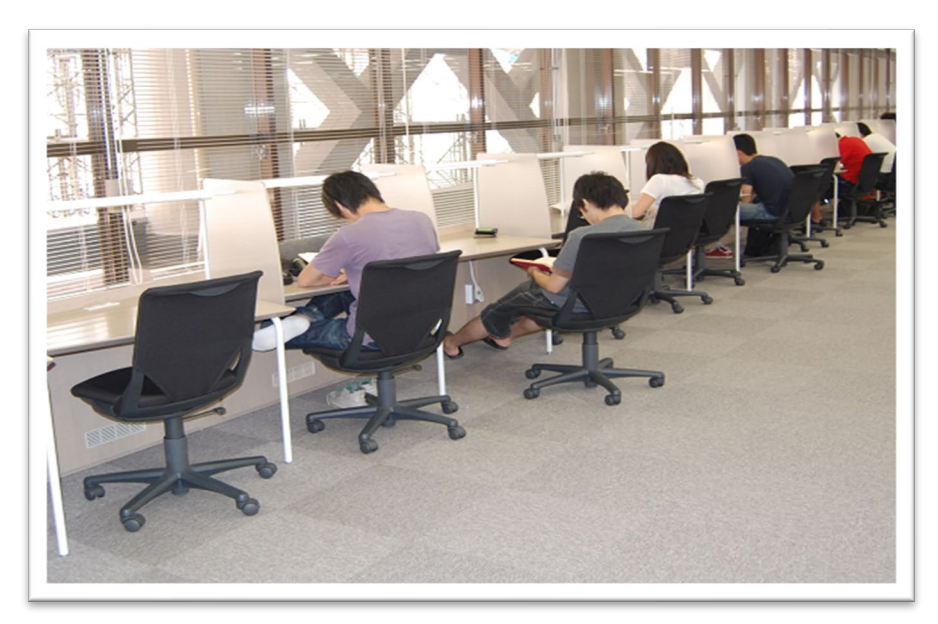

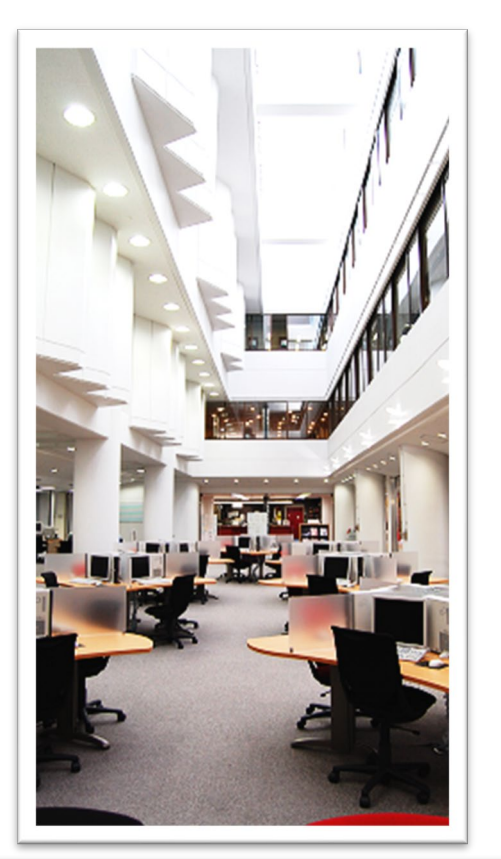

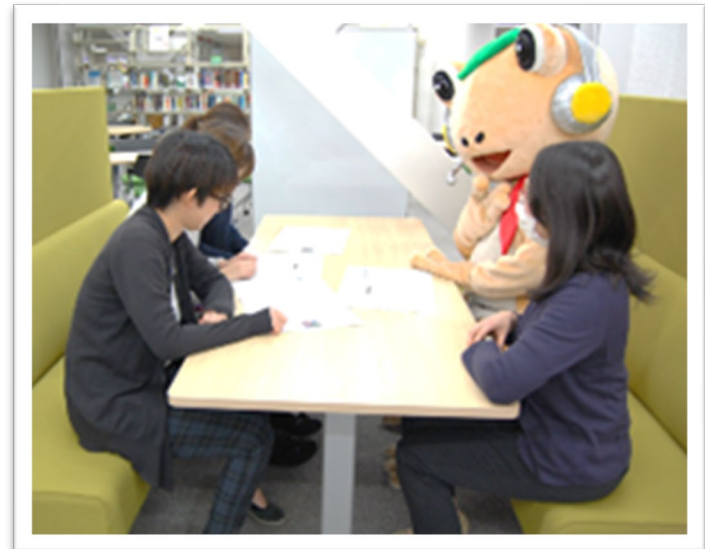

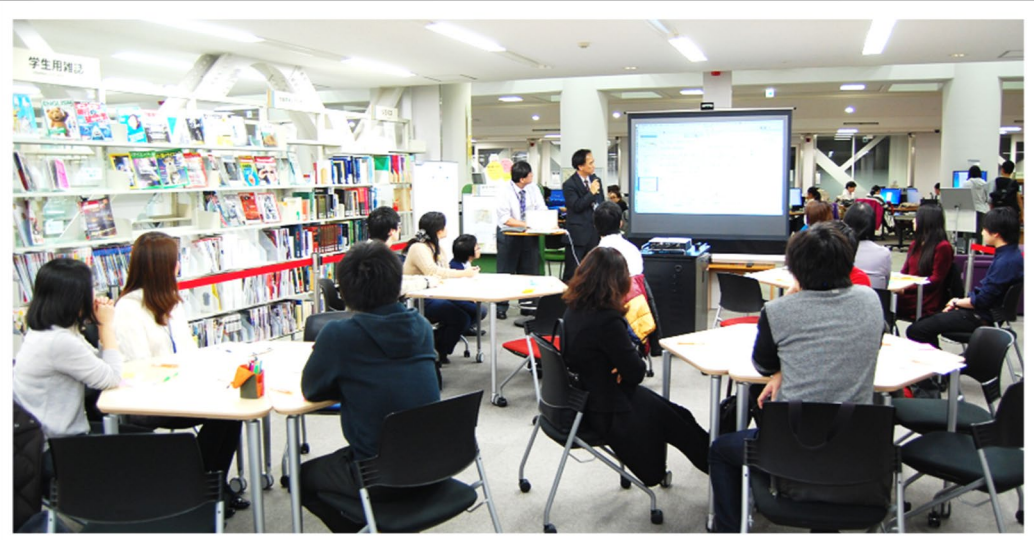

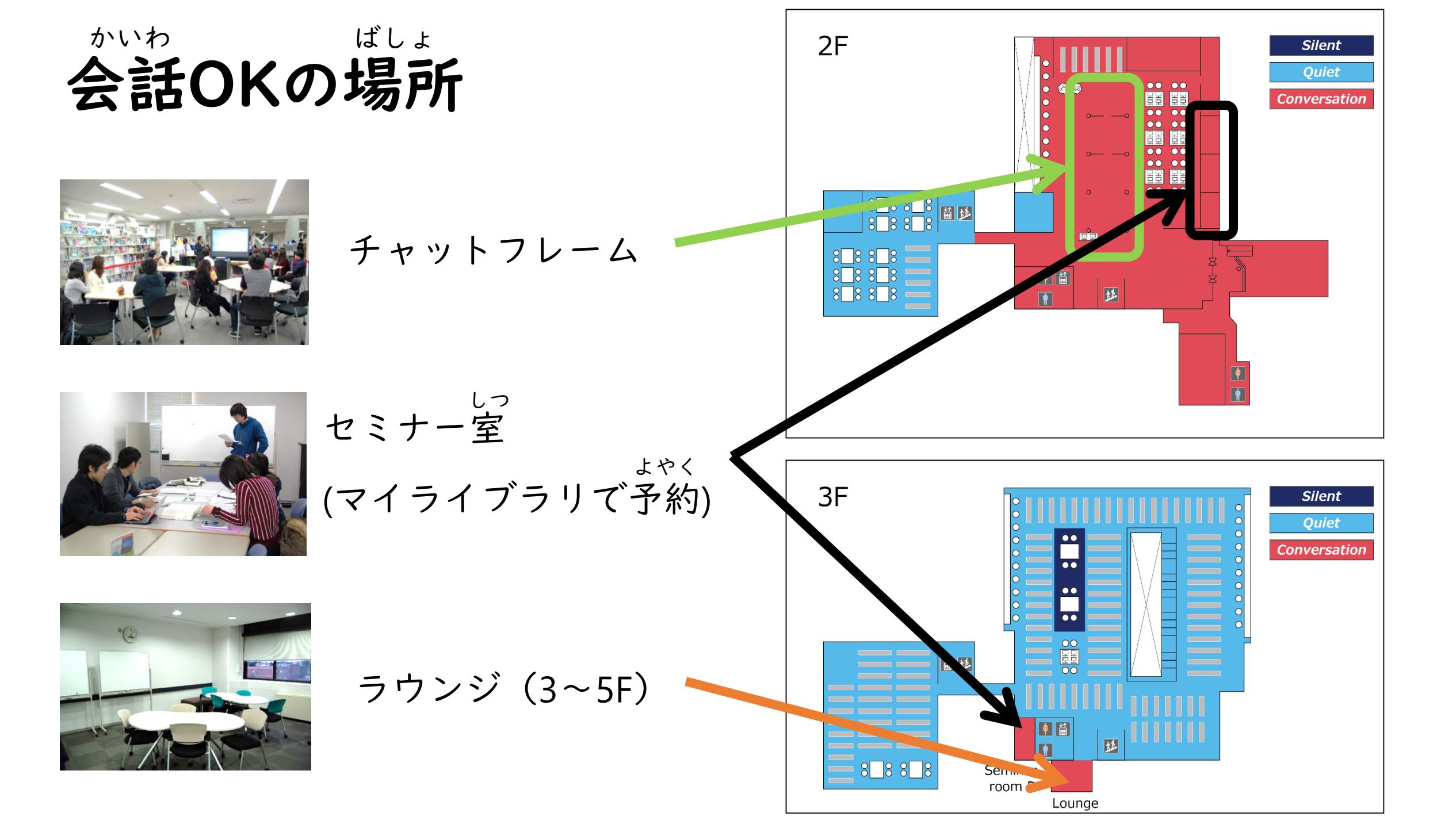

## けんきゅうこしつ だいがくいんせい きょういん 研究個室 (大学院生と教員)

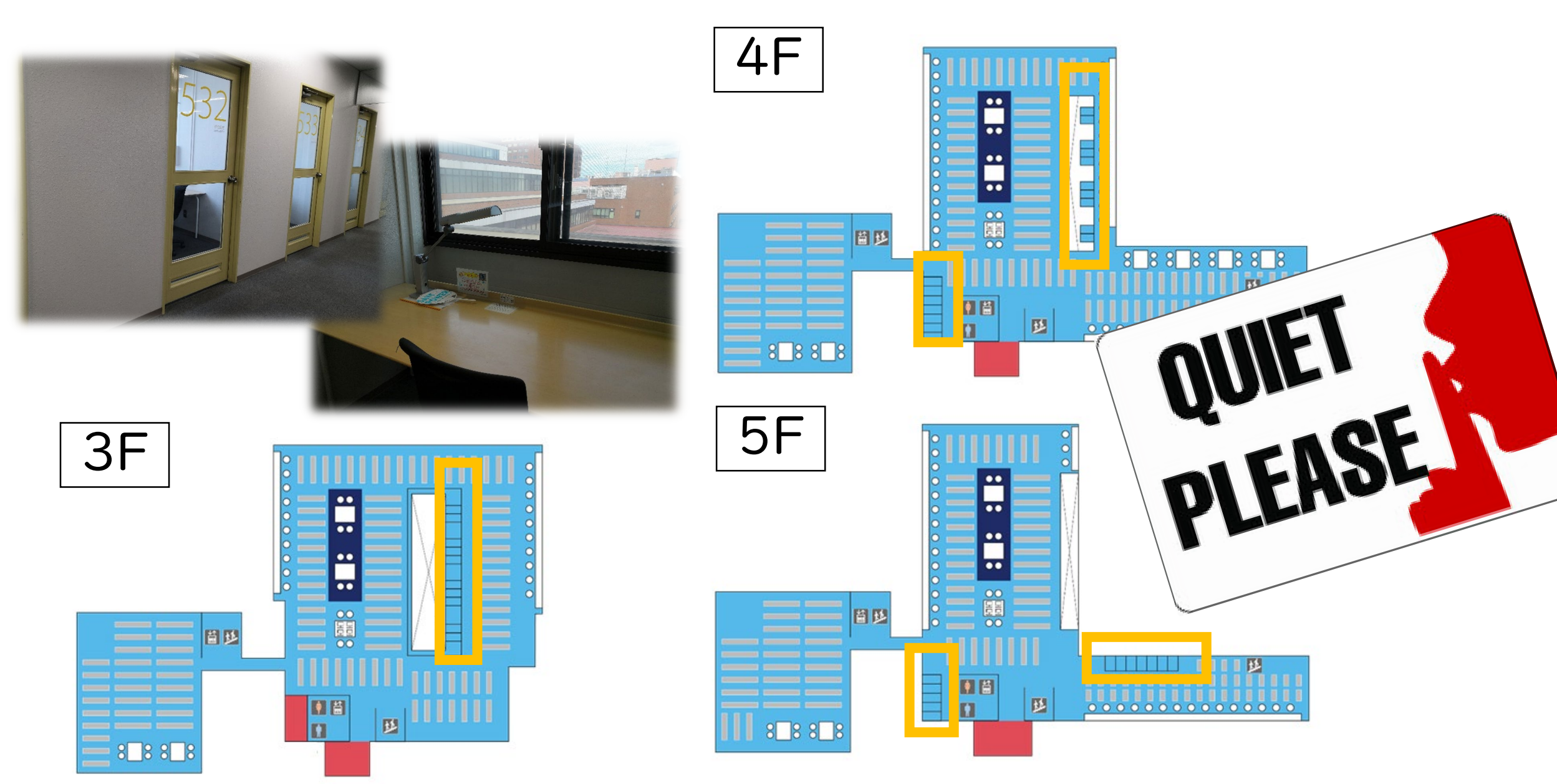

としょかん 5. 図書館のルール

■ 飲みもの

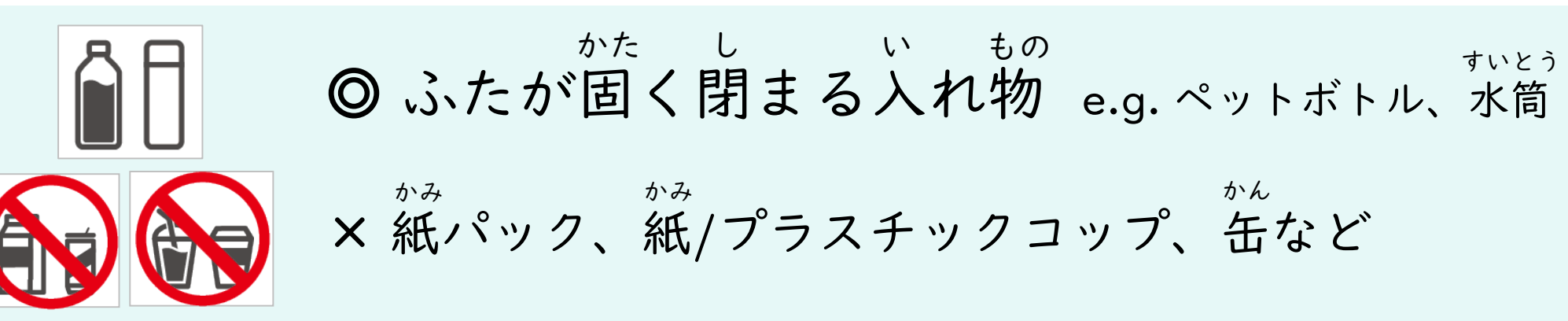

(おにぎり、サンドイッチ、あめなど)

× お弁当、カレー、ラーメン、ピザ、スープなど

べんとう

■ 食べもの リフレッシュゾーン(2F)、ラウンジ(3-5F)

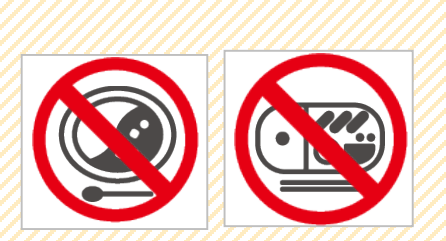

おと音について

■ とても静かなエリア

▶ 3~5階の一部

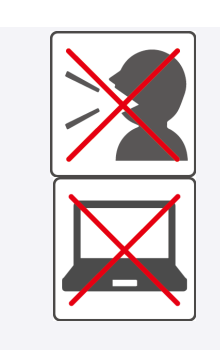

<sup>はな</sup> 話してはいけません <sup>おと で きき つか</sup> 音が出る機器は使えません (PCのキーボードなど)

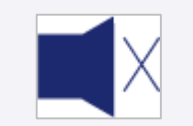

静かなエリア
 1階、3~5階(ラウンジ以外)
 新館2階スタディスペース

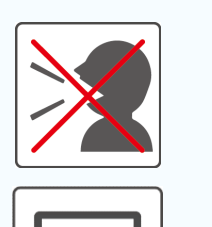

<sup>はな</sup> 話してはいけません

| つか      |   |
|---------|---|
| PCが使えま  | す |
| 10% 反汇& | ) |

 かいわ 会話OKなエリア
 ほんかん かい
 本館2階
 セミナー室、ラウンジ

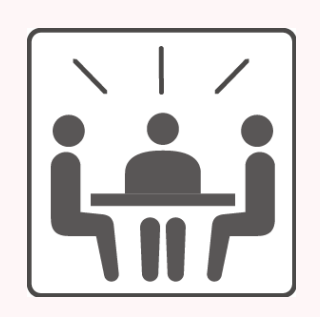

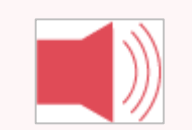

コピー

## としょかん しりょう としょかん しりょう 図書館でコピーできるのは、図書館の資料だけです

き ちか もうしこみしょ か はこ い コピー機の近くにある申込書を書いて、箱に入れてください

#### 🗙 コピーしてはいけないもの

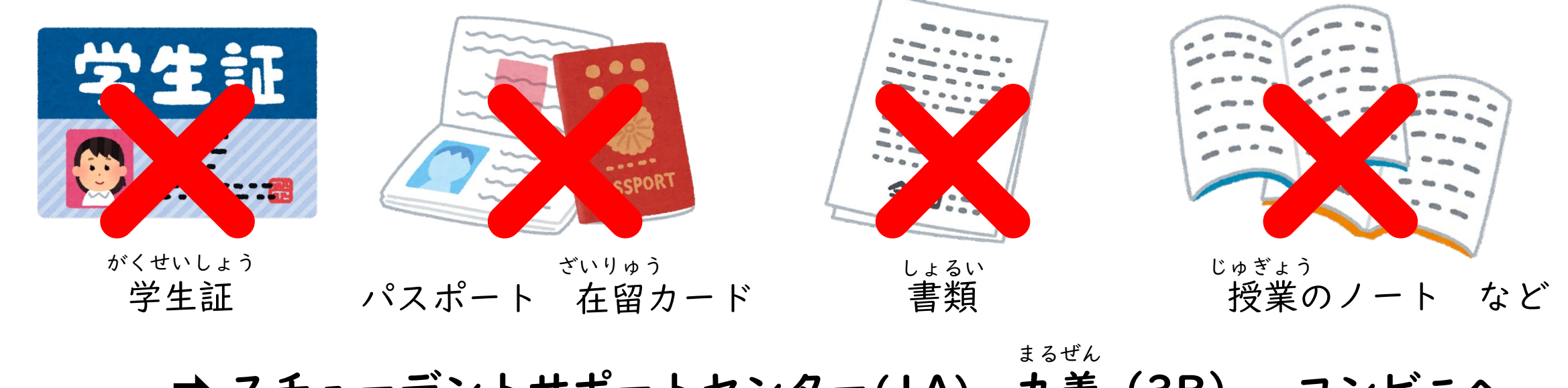

➡ スチューデントサポートセンター(IA)、丸善(3B)、コンビニへ

待まっ 1 、ます

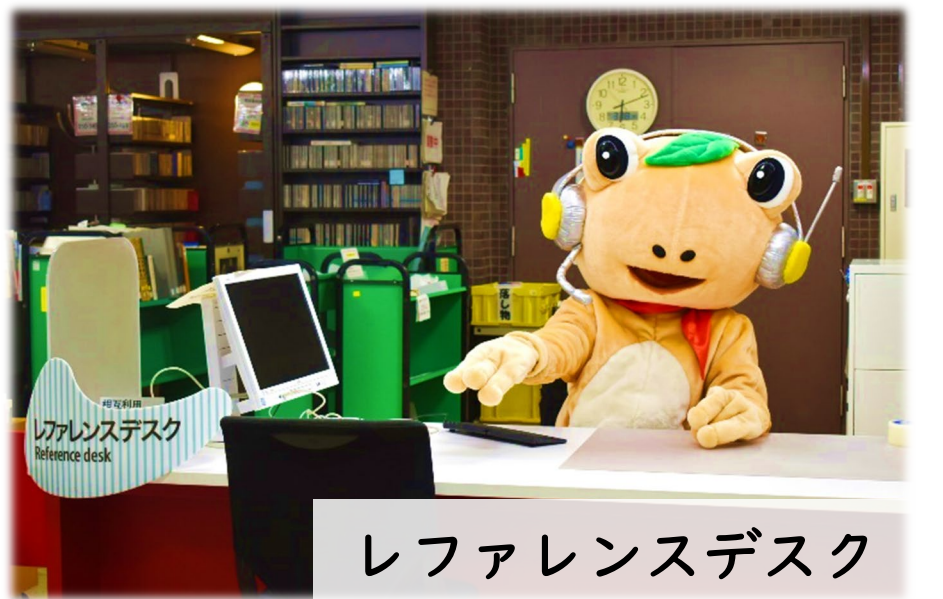

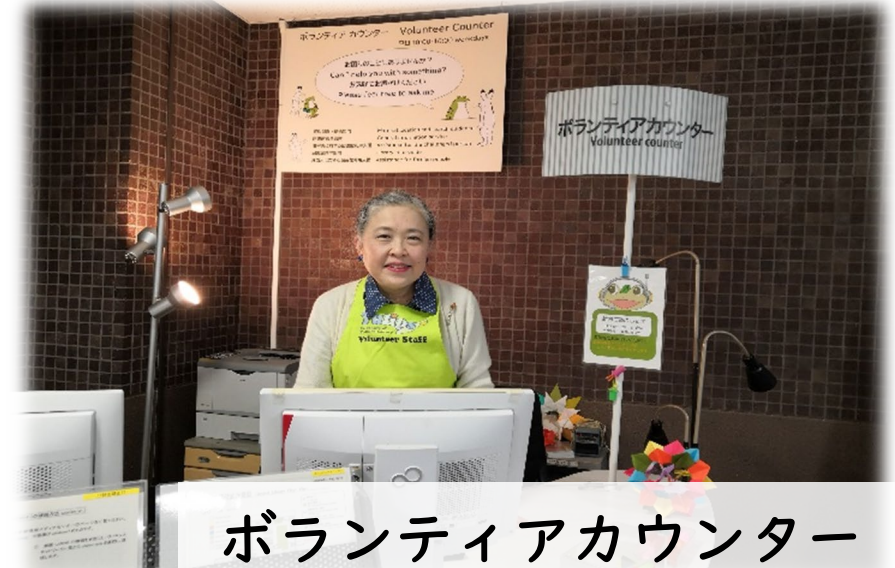

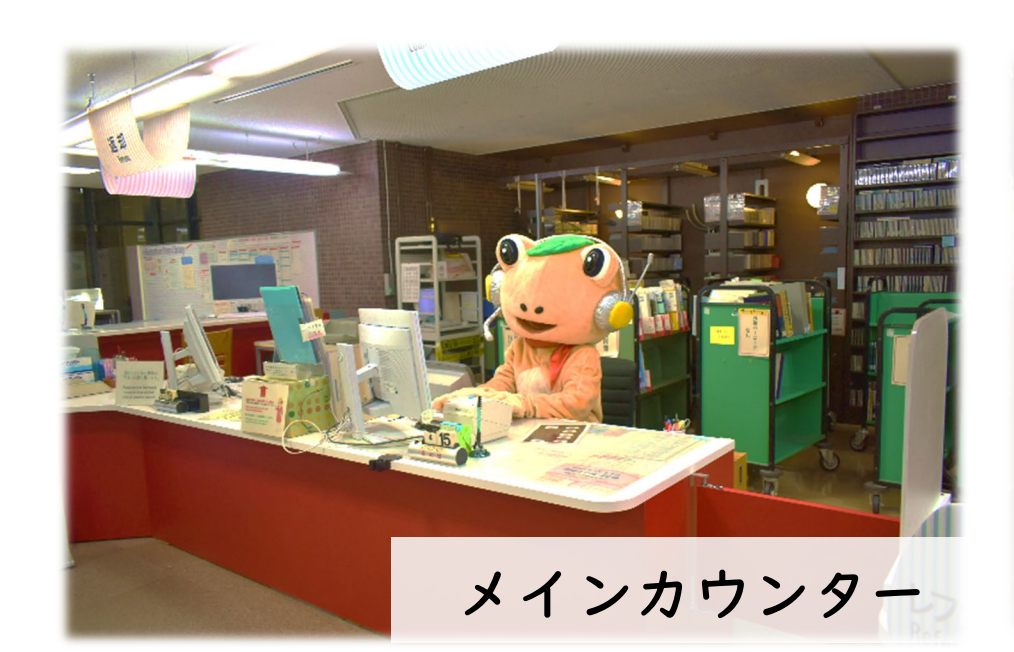

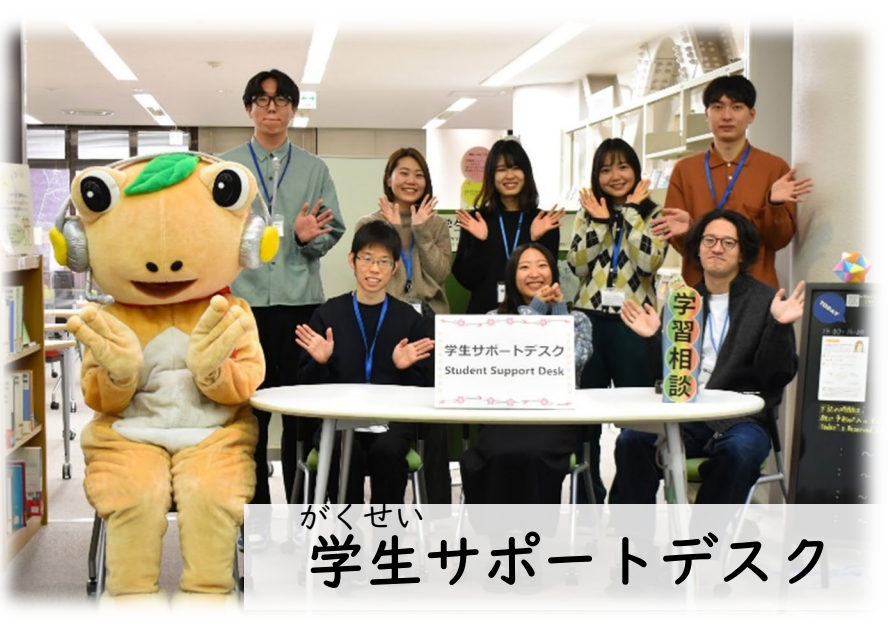

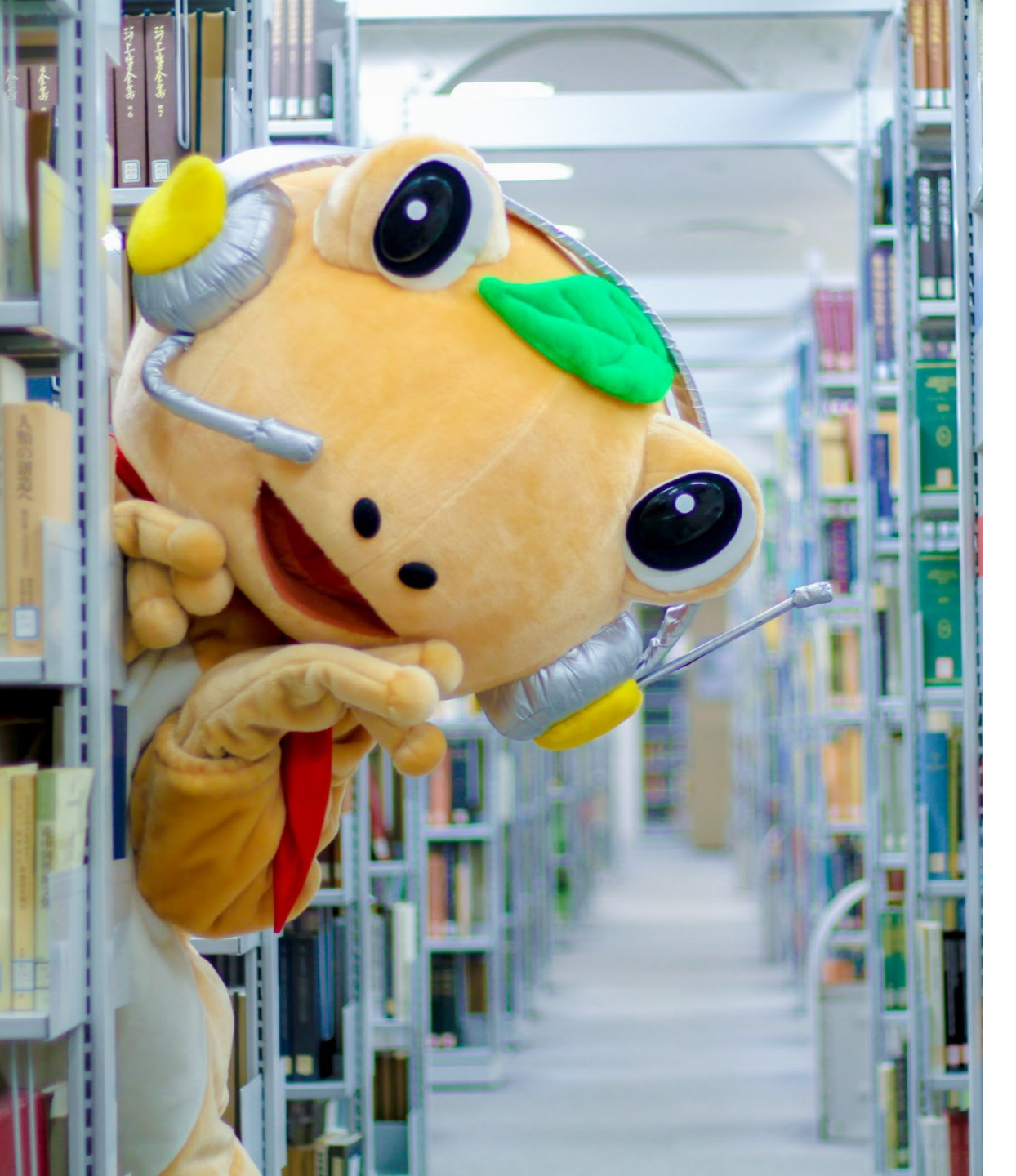

もっと知りたい?

としょかん なか
・図書館の中のポスター

<sup>としょかん</sup>

 図書館ウェブサイト

• SNS

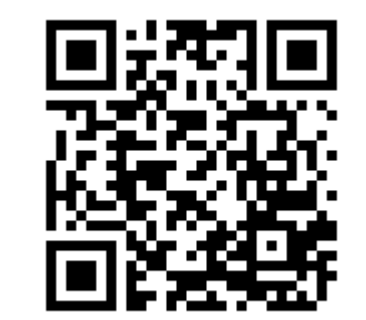

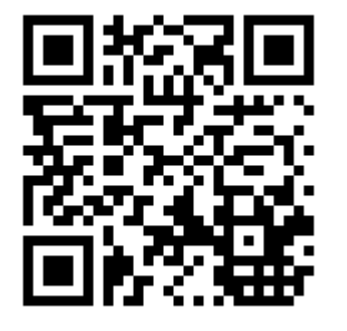

X (Twitter)

Facebook

# としょかん けんがく 図書館見学

#### ・ 動布やスマートフォンは持って行ってください。

- •写真はとらないでください。
- 図書館の職員が写真をとります。ポスターなどに

す。
使うときは、顔が見えないようにします。